## **Upload Response Lines - Supplier**

| (À) *** FIN UAT ***                                     |                                            |                                       |              |              | ^<br>      |  |  |  |
|---------------------------------------------------------|--------------------------------------------|---------------------------------------|--------------|--------------|------------|--|--|--|
| SPWCMobius 🗠 🤊 🕬                                        |                                            |                                       |              |              |            |  |  |  |
| Good afternoon                                          | , A. W. Brown!                             |                                       |              |              |            |  |  |  |
| Supplier Portal Tools                                   | PWC Data Ware House                        | Others                                |              |              |            |  |  |  |
| APPS                                                    |                                            |                                       |              |              | _          |  |  |  |
| Supplier Portal                                         |                                            |                                       |              |              |            |  |  |  |
| Things to Finish                                        |                                            |                                       |              |              |            |  |  |  |
|                                                         | 9 minutes ago X                            | 1 hour ago                            | ×            | 1 hour a     | ago        |  |  |  |
| Assigned to Me                                          | ACTION REQUIRED                            | FYI                                   |              | FYI          |            |  |  |  |
| epvd-dev1.fa.us2.oraclecloud.com/fscmUl/faces/FuseWelco | You Are Invited to<br>Negotiation 70006-21 | Award Decision fo<br>Your Response 50 | or<br>)19 to | Nego<br>(LAW | ot<br>∕Ւ - |  |  |  |

| Step | Action                          |
|------|---------------------------------|
| 1.   | Click the Supplier Portal icon. |
|      | Supplier Portal                 |

| Orders                                  |   |                                                 |
|-----------------------------------------|---|-------------------------------------------------|
| - Manage Orders                         |   | Requiring Attention                             |
| Manage Orders     Manage Schedules      |   |                                                 |
| Acknowledge Schedules in Spreadsheet    |   |                                                 |
|                                         |   |                                                 |
| Agreements                              |   |                                                 |
| Manage Agreements                       |   |                                                 |
| Shipments                               |   |                                                 |
| Managa Chinmanta                        |   |                                                 |
| Manage Snipments     Create ASN         |   |                                                 |
| Create ASN     Create ASN               |   |                                                 |
| Upload ASN or ASBN                      |   |                                                 |
| View Receipts                           |   |                                                 |
| View Returns                            |   |                                                 |
| Contracts and Deliverables              |   | Negotiation Responses Negotiations Closing Soon |
|                                         |   |                                                 |
| Manage Contracts                        |   | Recent Activity                                 |
| Manage Deliverables                     |   | Last 30 Days                                    |
| Consigned Inventory                     | 0 | Negotiation invitations 1                       |
| Review Consumption Advices              |   | Negotiation responses 5                         |
| Review Consigned Inventory              |   | Agreements openea 4                             |
| Review Consigned Inventory Transactions |   |                                                 |
| Invoices and Payments                   |   |                                                 |
| -                                       |   |                                                 |
| Create Invoice     Create Invoice       |   | Last 30 Days                                    |
| View Invoices                           |   |                                                 |
| View Payments                           |   |                                                 |
| • view i dynema                         |   |                                                 |

| Step | Action                                         |
|------|------------------------------------------------|
| 2.   | Click the <b>Negotiation invitations</b> link. |
|      | Negotiation invitations                        |

|                                | CMobi                      | US                                                                   |              | â          | P         | 25          | AW ~          | * |
|--------------------------------|----------------------------|----------------------------------------------------------------------|--------------|------------|-----------|-------------|---------------|---|
| Request for Propo              | osal: 70006-21             |                                                                      | Messages Cro | eate Respo | nse Ao    | ctions 🔻    | D <u>o</u> ne | I |
| Currency = US Dollar           |                            |                                                                      |              | Ti         | me Zone E | Eastern Sta | ndard Time    | 1 |
|                                | Title Lir                  | nes Test                                                             | Open Date    | 6/28/21 2: | 11 PM     |             |               |   |
|                                | Status Ac                  | ctive (Locked)                                                       | Close Date   | 6/30/21 2: | 09 PM     |             |               |   |
|                                | Time Remaining 1           | Day 23 Hours                                                         |              |            |           |             |               |   |
| Table of Contents              | Cover P                    | ade                                                                  |              |            |           |             | -             | I |
| Cover Page                     |                            | 0                                                                    |              |            |           |             |               |   |
| Overview                       |                            |                                                                      |              |            |           |             |               |   |
| Lines                          |                            |                                                                      |              |            |           |             |               |   |
| Contract Terms                 | RE                         | QUEST FOR PROPOSAL                                                   |              |            |           |             |               |   |
|                                | PUBLIS<br>DUE DA<br>TIME Z | HED DATE:6/28/21 2:11 PM<br>ATE:6/30/21 2:09 PM<br>ONE: EASTERN TIME |              |            |           |             |               |   |
| epvd-dev1.fa.us2.oraclecloud.c | .om/fscmUl/faces/FuseW     | Velco                                                                |              |            | _         |             | Þ             |   |

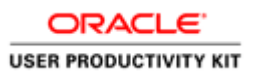

| Step | Action                            |
|------|-----------------------------------|
| 3.   | Click the Create Response button. |
|      | Create Response                   |

| <b>PWC</b> Mobius                                                                                                    | 6 P                                           | 25               | AW ~          | ^ |
|----------------------------------------------------------------------------------------------------|-----------------------------------------------|------------------|---------------|---|
| Request for Proposal: 70006-21 Cre                                                                                                    | eate Response                                 | Actions <b>•</b> | D <u>o</u> ne | l |
| Currency = US Dollar<br>Title Lines Test Open Date<br>Status Active (Locked) Close Date<br>Time Remaining 1 Day 23 Hours                                                          | Time Zo<br>6/28/21 2:11 PM<br>6/30/21 2:09 PM | ne Eastern Sta   | andard Time   |   |
| Table of Contents Cover Page<br>Cover Page<br>Overview<br>Lines<br>Contract Terms REQUES<br>PUBLISHED DATE:6/28/21 2:11 PM<br>DUE DATE:6/30/21 2:09 PM<br>TIME ZONE: EASTERN TIME |                                               |                  |               |   |
|                                                                                                    |                                               |                  | •             | • |

| Step | Action                          |
|------|---------------------------------|
| 4.   | Click the <b>Create</b> button. |
|      | Create                          |

| ORACLE'             |    |  |  |  |
|---------------------|----|--|--|--|
| USER PRODUCTIVITY K | IT |  |  |  |

|                                                                                                    | lobius                                                                                         |                                                                                  |                                                 | 25 AW ~                                      |
|----------------------------------------------------------------------------------------------------|------------------------------------------------------------------------------------------------|----------------------------------------------------------------------------------|-------------------------------------------------|----------------------------------------------|
| Create Response (Quo                                                                                                    | 1<br>Over<br>oto 5022): Ov Messages 2 Respond                                                  | ② ③<br>vik Lines Review<br>by Spreadsheet ▼ Actions ▼ Back                       | Ne <u>x</u> t Save ▼                            | Sub <u>m</u> it <u>C</u> ancel               |
| Time Re                                                                                                    | Title Lines Test<br>maining 1 Day 23 Hours                                                     | Clos                                                                             | Last S<br>Time Zone E<br>e Date 6/30/21 2:09 PM | aved 6/28/21 2:22 PM<br>astern Standard Time |
| General                                                                                                    |                                                                                                |                                                                                  |                                                 |                                              |
| Supplier<br>Supplier Site<br>Solicitation Currency<br>Response Currency<br>Price Precision<br>Response Valid Until<br>Contract Terms<br>Variables (2)                                                                                                    | A & W Contracting Corporation<br>GORDONSVILLE-PO<br>USD<br>2 Decimals Maximum<br>m/d/yy h:mm a | Response Type  Primary Alterna Reference Number Note to Buyer Attachments None + | /<br>te<br>Manage Attachments                   |                                              |
| View  View  Format  View  Format  View  Format  View  Comparison  View  View | re oli Wrap View All variables ∽                                                               |                                                                                  | Value                                           | Clauses                                      |

| Step | Action                                  |
|------|-----------------------------------------|
| 5.   | Click the Manage Attachments plus sign. |
|      | Attachments None                        |

|   | <b>P</b> N              | CMobius                                       |                                           |                     |                        | 25 AW ~                                      |
|---|-------------------------|-----------------------------------------------|-------------------------------------------|---------------------|------------------------|----------------------------------------------|
| С | eate Respon             | se (Quote 5022): Ov <mark> Message</mark>     | 1 (2 (3)<br>Overvit Lines Review          | Actions V Back Next | Save ▼                 | Sub <u>m</u> it <u>C</u> ancel               |
|   |                         |                                               |                                           | Close Date          | Last S<br>Time Zone Ea | aved 6/28/21 2:22 PM<br>Istern Standard Time |
|   |                         | Title Lines Test                              |                                           |                     |                        |                                              |
| G | Attachments             | Time Remaining 1 Day 23 Hours                 |                                           |                     |                        | ×                                            |
|   | Туре                    | * File Name or URL                            | Title                                     | Description         | Attached By            | Attached Da                                  |
|   | File V                  | Choose File No file chosen                    |                                           |                     | A. W. Brown            | 6/28/21 2:23 F                               |
|   | Rows Selected 1         | Columns Hidden 1                              |                                           |                     |                        | O <u>K</u> <u>C</u> ancel                    |
| 1 | Contract Terr           | ns                                            |                                           |                     |                        |                                              |
| 4 | Variables (?)           |                                               |                                           |                     |                        |                                              |
| Ρ | ovide values for the li | sted variables. The values you enter are auto | matically populated in the contract terms |                     |                        |                                              |
|   | View 🔻 Format 👻         | 🔟 Freeze 📣 Wrap 🛛 View 🕅 All v                | ariables 🗸                                |                     |                        |                                              |
|   | Name                    | Description                                   |                                           |                     | Value                  | Clauses                                      |
| N | o data to display.      |                                               |                                           |                     |                        |                                              |
| - | Deliverables            |                                               |                                           |                     |                        |                                              |

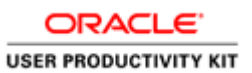

| Step | Action                               |
|------|--------------------------------------|
| 6.   | Click the <b>Choose File</b> button. |
|      | Choose File                          |

| 😰 Open                                                                                            |                                                                                                    | ×                                                                                                    | ľ                       | 96                                                       | 25 AW ~ 1                                                  |
|---------------------------------------------------------------------------------------------------|----------------------------------------------------------------------------------------------------|----------------------------------------------------------------------------------------------------|-------------------------|----------------------------------------------------------|------------------------------------------------------------|
| $\leftarrow$ $\rightarrow$ $\checkmark$ $\Uparrow$ $\blacksquare$ > This                          | s PC > Desktop > v で 으 Search                                                                                                    | Desktop                                                                                                    |                         |                                                          |                                                            |
| Organize 👻 New folde                                                                              | r                                                                                                    | B= • 💷 😮                                                                                                    |                         |                                                          |                                                            |
| Quick access     Documents #     Downloads #     Pictures #     Approvals     Desktop     Desktop | Name  Negotiation70006-21-ResponseLines  Test Lines upload  Solicitation Lines Upload Template 2  Solicitation Lines Upload Template 1  Solicitation Lines Upload Template  Verizon_Bill/June_03_2021  Delayted Lines Upload | Date modified<br>6/28/2021 2:16 PM<br>6/28/2021 1:50 PM<br>6/28/2021 8:51 AM<br>6/28/2021 8:51 AM<br>6/28/2021 8:51 AM<br>6/28/2021 8:49 AM<br>6/28/2021 9:37 PM | Back Next Close Date 6/ | Save Save<br>Last Sav<br>Time Zone Eas<br>(30/21 2:09 PM | submit Cancel<br>red 6/28/21 2:22 PM<br>tern Standard Time |
| PWC     Sourcing Config     OneDrive - AST Co     This PC     Network                             | Greate Coperative Contract     EOL Master plan Consultant_Hyderabad Pharma Ci     RFP for Dry Port Consultant_GoT_Revised and Final     Create Solicitation and Respond                                                      | 6/23/2021 13:22 PM<br>6/23/2021 12:15 PM<br>6/21/2021 1:39 PM<br>6/21/2021 4:49 PM<br>16/20/2021 4:46 PM<br>6/17/2021 4:43 PM                                    | escription              | Attached By                                              | Attached Da<br>6/28/21 2:23 F                              |
| File na                                                                                           | me: All files                                                                                                    | Cancel                                                                                                    |                         | [                                                        | O <u>K</u> <u>C</u> ancel                                  |
| Contract Terms Variables ⑦ Provide values for the listed View  Format                             | variables. The values you enter are automatically populate                                                                                                    | d in the contract terms.                                                                                                    |                         |                                                          |                                                            |
| Name Des                                                                                          | scription                                                                                                    |                                                                                                    |                         | Value                                                    | Clauses                                                    |
| Type here to                                                                                      | search O 🖽 🌔                                                                                                    | 🌢 🔂 💁 🗘 💽                                                                                                    | 🕋 79°F \land 털          | J 💊 🗈 🥼                                                  | 4≫) 2:23 PM ↓<br>6/28/2021 ↓                               |

| Step | Action                                                    |                   |
|------|-----------------------------------------------------------|-------------------|
| 7.   | Choose the file.                                          |                   |
|      | e.g. click on " <b>Blanket Lines Upload</b> " excel file. |                   |
|      | 😰 Blanket Lines Upload                                    | 6/24/2021 3:32 PM |
|      |                                                           |                   |

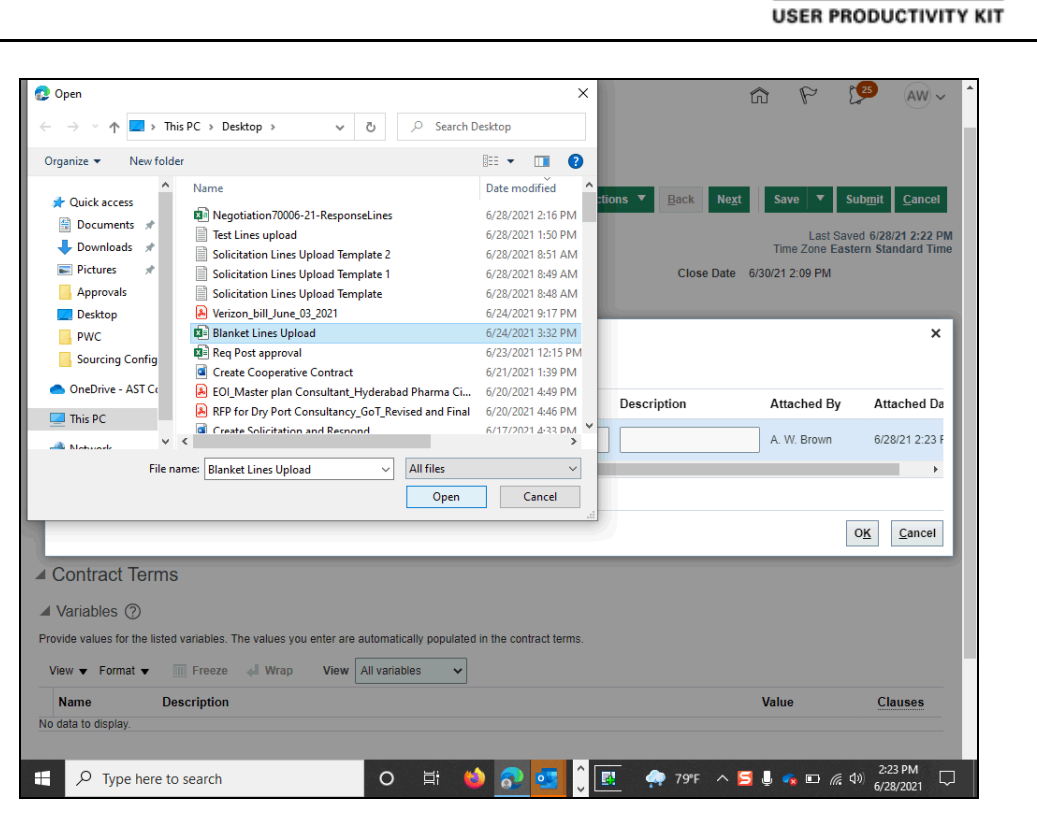

| Step | Action                        |
|------|-------------------------------|
| 8.   | Click the <b>Open</b> button. |
|      | Open                          |

| <b>PWC</b> Mobi                                        | JS                                      |                       |               | 6 P             | 25 AW ~                   |
|--------------------------------------------------------|-----------------------------------------|-----------------------|---------------|-----------------|---------------------------|
|                                                        | 1 2                                     | ) (3)                 |               |                 |                           |
| Create Response (Quote 5022):                          | Overvit Line                            | s Review              | s ▼ Back Next | Save ▼          | Submit Cancel             |
|                                                        |                                         |                       |               | Last S          | aved 6/28/21 2:22 PM      |
|                                                        |                                         |                       | Class Data    | Time Zone Ea    | istern Standard Time      |
| Title Lines                                            | Test                                    |                       | Close Date    | 0/30/21 2.09 PM |                           |
| Time Remaining 1 Day                                   | 23 Hours                                |                       |               |                 | <b>~</b> ]                |
| G                                                      |                                         |                       |               |                 | Â                         |
| Actions ▼ View ▼ + X                                   |                                         |                       |               |                 |                           |
| Type * File Name or URL                                | Title                                   |                       | Description   | Attached By     | Attached Da               |
| File V Blanket Lines Upload.xls                        | Blank                                   | ket Lines Upload.xlsx |               | A. W. Brown     | 6/28/21 2:23 F            |
| Rows Selected 1 Columns Hidden 1                       |                                         |                       |               |                 | •                         |
|                                                        |                                         |                       |               |                 |                           |
|                                                        |                                         |                       |               |                 | O <u>K</u> <u>C</u> ancel |
| Contract Terms                                         |                                         |                       |               |                 |                           |
| ▲ Variables ⑦                                          |                                         |                       |               |                 |                           |
| Provide values for the listed variables. The values yo | enter are automatically populated in th | e contract terms.     |               |                 |                           |
| View 🔻 Format 👻 🏢 Freeze 斗 Wrap                        | View All variables 🗸                    |                       |               |                 |                           |
| Name Description                                       |                                         |                       |               | Value           | Clauses                   |
| No data to display.                                    |                                         |                       |               |                 |                           |
|                                                        |                                         |                       |               |                 |                           |

ORACLE

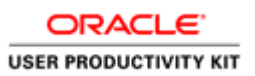

| Step | Action                      |
|------|-----------------------------|
| 9.   | Click the <b>OK</b> button. |

| <b>PWC</b>                                                                                                    | lobius                                                                                         |                                                                                     |                                             | â                 | P                           | 25                        | AW ~                      |
|----------------------------------------------------------------------------------------------------|------------------------------------------------------------------------------------------------|-------------------------------------------------------------------------------------|---------------------------------------------|-------------------|-----------------------------|---------------------------|---------------------------|
| Create Response (Qu                                                                                                | ote 5022): Ov Messages 2 R                                                                     | 1     (2)     (3)       Overvit Lines Review       espond by Spreadsheet    Actions | Back Nex                                    | t Save            | e 🔻                         | Sub <u>m</u> it           | <u>C</u> ancel            |
| Time P.                                                                                                    | Title Lines Test                                                                               |                                                                                     | Close Date                                  | Time<br>6/30/21 2 | Last S<br>Zone E<br>::09 PM | Saved 6/28/<br>astern Sta | /21 2:22 PM<br>ndard Time |
| General                                                                                                    | emaining T Day 25 Hours                                                                        |                                                                                     |                                             |                   |                             |                           |                           |
| Supplier<br>Supplier Site<br>Solicitation Currency<br>Response Currency<br>Price Precision<br>Response Valid Until | A & W Contracting Corporation<br>GORDONSVILLE-PO<br>USD<br>2 Decimats Maximum<br>mid/yy hrmm a | Response Type<br><u>Reference Number</u><br>Note to Buyer<br>Attachments            | Primary     Alternate     Blanket Lines Upk | pad.xisx 🕂        | ×                           |                           | 1                         |
| Contract Terms Variables ⑦ Provide values for the listed variabl View ▼ Format ▼                                   | es. The values you enter are automatica<br>zze di Wrap View All variable                       | Ily populated in the contract terms.                                                |                                             | Value             |                             | Cl                        | 311666                    |
| Name Descripti<br>No data to display.                                                                              | on                                                                                             |                                                                                     |                                             | Value             |                             | Cla                       | auses                     |
|                                                                                                    |                                                                                                |                                                                                     |                                             |                   |                             |                           |                           |

| Step | Action                        |
|------|-------------------------------|
| 10.  | Click the <b>Next</b> button. |
|      | Ne <u>x</u> t                 |

| ncy = US Dollar | Time Remaining | 1 Day 23 Ho         | urs              |             |                | Close Date            | La<br>Time Zon<br>6/30/21 2:09 F | ast Saved 6/28/21 2:23 i<br>le Eastern Standard Tir<br>PM |
|-----------------|----------------|---------------------|------------------|-------------|----------------|-----------------------|----------------------------------|-----------------------------------------------------------|
| tions view      | ▼ Format ▼ 🖉   | Freeze              | Detach 🖡 †       | in 4 w      | rap            |                       |                                  |                                                           |
| Line            | Description    | Required<br>Details | Category Name    | Start Price | Response Price | Estimated<br>Quantity | UOM                              | Line Amount                                               |
| 1               | Test 1         |                     | 000.0000_Default |             |                | 1                     | Each                             |                                                           |
| 2               | Test 2         |                     | 000.0000_Default |             |                | 5                     | Each                             |                                                           |
| 3               | Test 3         |                     | 000.0000_Default |             |                | 6                     | Hour                             |                                                           |
| 4               | Test 4         |                     | 000.0000_Default |             |                |                       |                                  |                                                           |
| Columns Hi      | idden 7        |                     |                  |             |                |                       |                                  | Þ                                                         |
| and Totals      |                |                     |                  |             |                |                       |                                  |                                                           |

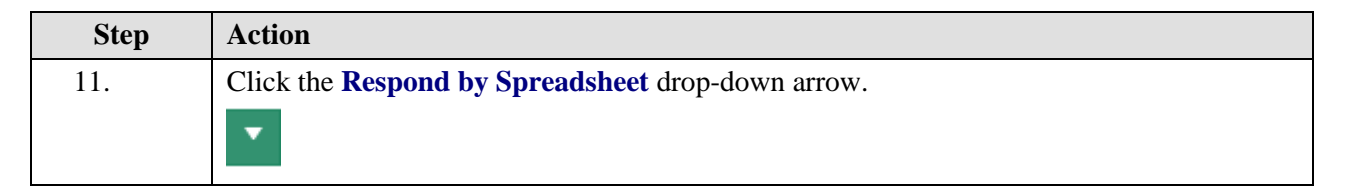

| <b>P</b>            | WCMo            | bius                |                     |                |                |                            |        | 2 🔁 aw 🗸                                               |
|---------------------|-----------------|---------------------|---------------------|----------------|----------------|----------------------------|--------|--------------------------------------------------------|
|                     |                 |                     | 1                   | 2 3            |                |                            |        |                                                        |
|                     |                 | _                   | Overvi              | e Lines Review |                |                            |        |                                                        |
| Create Resp         | oonse (Quote 50 | 022): Lin 🛚         | Messages Respond by | y Spreadsheet  | ▼ Actions ▼    | <u>B</u> ack Ne <u>x</u> t | Save   | ▼ Sub <u>m</u> it <u>C</u> ancel                       |
| Currency = US Dolla | ır              |                     | Export<br>Import    |                |                | Close Date                 | Time 2 | Last Saved 6/28/21 2:23 P<br>Cone Eastern Standard Tin |
|                     | Time Remaining  | 1 Day 23 Ho         | urs                 |                |                |                            |        |                                                        |
| Actions Vie         | w 🔻 Format 👻 🥒  | Freeze              | Detach 🗍 †          | te 🚽 Wi        | ар             |                            |        |                                                        |
| Line                | Description     | Required<br>Details | Category Name       | Start Price    | Response Price | Estimated<br>Quantity      | UOM    | Line Amount                                            |
| 1                   | Test 1          |                     | 000.0000_Default    |                |                | 1                          | Each   |                                                        |
| 2                   | Test 2          |                     | 000.0000_Default    |                |                | 5                          | Each   |                                                        |
| 3                   | Test 3          |                     | 000.0000_Default    |                |                | 6                          | Hour   |                                                        |
| 4                   | Test 4          |                     | 000.0000_Default    |                |                |                            |        |                                                        |
| Columns             | Hidden 7        |                     |                     |                |                |                            |        | •                                                      |
| Grand Totals        |                 |                     |                     |                |                |                            |        |                                                        |
|                     | a aro included  |                     |                     |                |                |                            |        |                                                        |
| Response            | e Amount 0.00   |                     |                     |                |                |                            |        |                                                        |
|                     |                 |                     |                     |                |                |                            |        |                                                        |
|                     |                 |                     |                     |                |                |                            |        |                                                        |
|                     |                 |                     |                     |                |                |                            |        |                                                        |
|                     |                 |                     |                     |                |                |                            |        |                                                        |

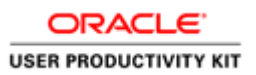

| Step | Action                          |
|------|---------------------------------|
| 12.  | Click the <b>Export</b> option. |
|      | Export                          |

| ncy = US Dolla | ar              | JZZ): LIN Méssag | les Respond by Sprea  | asneet Actions         | Back Next               | Save<br>La<br>Time Zor | ast Saved 6/28/21 2:23 |
|----------------|-----------------|------------------|-----------------------|------------------------|-------------------------|------------------------|------------------------|
|                | Time Remaining  | 1 Day 23 Hours   |                       |                        | Close Date              | 6/30/21 2:09 F         | PM                     |
| ctions 🔻 Vie   | ew 🔻 Format 👻 🥒 | Freeze 🔐 D       | Detach 🐺 🕇 🔛          | 📣 Wrap                 |                         |                        |                        |
| Line           | Description     | Required Expor   | rt Spreadsheet        |                        | × Estimated<br>Quantity | UOM                    | Line Amount            |
| 1              | Test 1          | Resp             | onse Template 	 💿 Req | uirements and lines    |                         | 1 Each                 |                        |
| 2              | Test 2          |                  | • F                   | Rich style spreadsheet | heet                    | 5 Each                 |                        |
| 3              | Test 3          |                  | ⊖ Lines               | only                   | (                       | 6 Hour                 |                        |
| 4              | Test 4          |                  |                       | O <u>K</u> <u>C</u> ar | ncel                    |                        |                        |
| ∢              |                 |                  |                       |                        |                         |                        |                        |
| Columns        | Hidden 7        |                  |                       |                        |                         |                        |                        |
| and Totals     |                 |                  |                       |                        |                         |                        |                        |
| response line  | s are included. |                  |                       |                        |                         |                        |                        |

| Step | Action                          |
|------|---------------------------------|
| 13.  | Click in the Lines only circle. |
|      | C Lines only                    |

USER PRODUCTIVITY KIT

|               | , into itto itto itto itto itto itto itto | 1 Day 23 Hours    |                         |                           | Close Date                            | i/30/21 2:09 Pl | М           |
|---------------|-------------------------------------------|-------------------|-------------------------|---------------------------|---------------------------------------|-----------------|-------------|
| ons 🔻 View 🔻  | Format 👻 🥒                                | Freeze 📄 Deta     | ch 🖷 🏦 🛍 📣 Wi           | rap                       | _                                     |                 |             |
| ine           | Description                               | Required Export S | preadsheet              | ×                         | Estimated<br>Quantity                 | UOM             | Line Amount |
| 1             | Test 1                                    | Respons           | e Template 🛛 Requiremen | ts and lines              | 1                                     | Each            |             |
| 2             | Test 2                                    |                   | Rich style              | le spreadsheet            | 5                                     | Each            |             |
| 2             | 10312                                     |                   | Light-we                | ight style spreadsheet    | , , , , , , , , , , , , , , , , , , , | Laun            |             |
| 3             | Test 3                                    |                   | Lines only              |                           | 6                                     | Hour            |             |
| 4             | Test 4                                    |                   |                         | O <u>K</u> <u>C</u> ancel |                                       |                 |             |
|               |                                           |                   |                         |                           |                                       |                 | •           |
| Columns Hidde | en 7                                      |                   |                         |                           |                                       |                 |             |

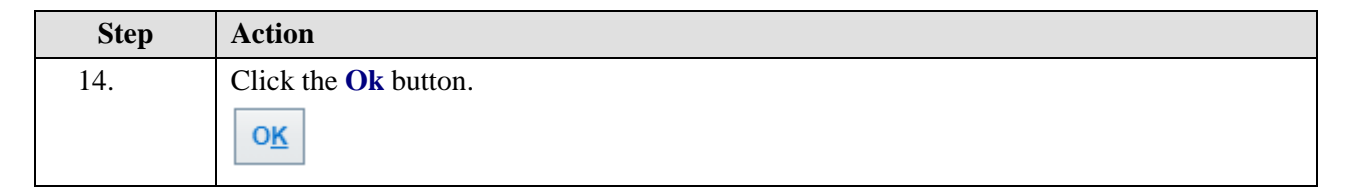

|                                                          | C                         |                                       |               |         | P        | 25 AW                                    |
|----------------------------------------------------------|---------------------------|---------------------------------------|---------------|---------|----------|------------------------------------------|
|                                                          | 5                         | Downloads                             | Ď             | Q       | … ☆      | AVV                                      |
|                                                          | (1) (2)<br>Overvie Lines  | Negotiation70006-21-Resp              | onseLines (1) | 6       | 匬        |                                          |
| Create Response (Quote 5022): Lin                        | Messages Respond by Sprea | Negotiation70006-21-Resp              | onseLines.zip |         |          | Sub <u>m</u> it <u>C</u> ancel           |
| Currency = US Dollar                                     |                           | 20060-21-2_SUPPLIER.pdf               |               |         |          | aved 6/28/21 2:23 PM stern Standard Time |
| Time Remaining 1 Day 23 F                                | Hours                     | Negotiation70060-21-2-At              | tachments.zip |         |          |                                          |
| Line Description Required                                | Export Spreadsheet        | 70058-21_SUPPLIER.pdf                 |               |         |          | Line Amount                              |
| 1 Test 1                                                 | Response Template 🔵 Reqi  | Negotiation70058-21-Atta              | chments.zip   |         |          |                                          |
| 2 Test 2                                                 | ○ F<br>○ L                | TEXT_5046780_41.txt-1399<br>Open file | ed7b-0692-46  | 587-809 | 99-fd0e6 |                                          |
| 3 Test 3                                                 | <ul> <li>Lines</li> </ul> | See more                              |               |         |          |                                          |
| 4 Test 4                                                 |                           | O <u>K</u> <u>C</u> ancel             |               |         |          |                                          |
| Columns Hidden 7                                         |                           |                                       |               |         |          | •                                        |
|                                                          |                           |                                       |               |         |          |                                          |
| Grand Totals                                             |                           |                                       |               |         |          |                                          |
| All response lines are included.<br>Response Amount 0.00 |                           |                                       |               |         |          |                                          |
|                                                          |                           |                                       |               |         |          |                                          |
|                                                          |                           |                                       |               |         |          |                                          |
|                                                          |                           |                                       |               |         |          |                                          |
|                                                          |                           |                                       |               |         |          |                                          |

A P 125

AW - X

 Step
 Action

 15.
 Click the Open file link to open the file from downloads.

 Open file

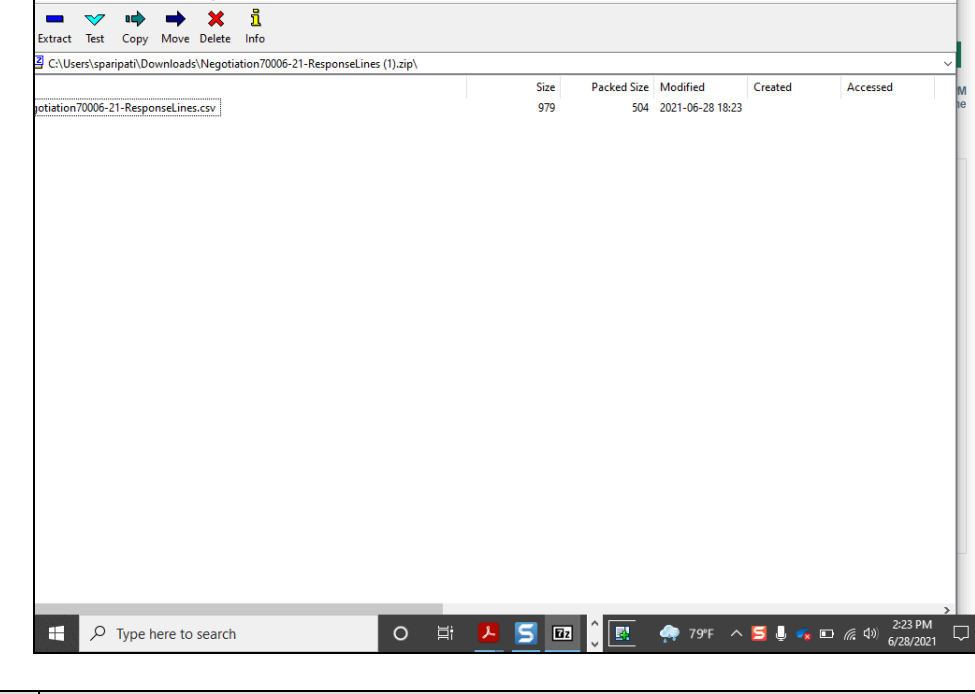

| Step | Action                     |
|------|----------------------------|
| 16.  | Click the Maximize button. |
|      |                            |

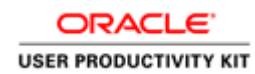

**DWC**Mohius

dit View Favorites Tools Help

sers\sparipati\Downloads\Negotiation70006-21-ResponseLines (1).zip\

| ile Edit    | /iew Fav    | vorites   | Tools     | Help        | 000-21-1034            | ionscenies ( | i) zip ( |         |  |      |             |                  |         |       | -  | ~       |
|-------------|-------------|-----------|-----------|-------------|------------------------|--------------|----------|---------|--|------|-------------|------------------|---------|-------|----|---------|
| Add Extrac  | √<br>t Test | ∎<br>Copy | ➡<br>Move | X<br>Delete | <mark>ា</mark><br>Info |              |          |         |  |      |             |                  |         |       |    |         |
| 🌮 🚺 C:\I    | Jsers\spa   | ripati\Do | wnload    | Negotia     | tion70006-2            | 1-Response   | Lines (  | l).zip\ |  |      |             |                  |         |       |    |         |
| Name        |             |           |           |             |                        |              |          |         |  | Size | Packed Size | Modified         | Created | Acces | ed |         |
| Negotiati   | on70006-2   | 1-Respo   | nseLine   | s.csv       |                        |              |          |         |  | 979  | 504         | 2021-06-28 18:23 |         |       |    |         |
|             |             |           |           |             |                        |              |          |         |  |      |             |                  |         |       |    |         |
|             |             |           |           |             |                        |              |          |         |  |      |             |                  |         |       |    |         |
|             |             |           |           |             |                        |              |          |         |  |      |             |                  |         |       |    |         |
|             |             |           |           |             |                        |              |          |         |  |      |             |                  |         |       |    |         |
|             |             |           |           |             |                        |              |          |         |  |      |             |                  |         |       |    |         |
|             |             |           |           |             |                        |              |          |         |  |      |             |                  |         |       |    |         |
|             |             |           |           |             |                        |              |          |         |  |      |             |                  |         |       |    |         |
|             |             |           |           |             |                        |              |          |         |  |      |             |                  |         |       |    |         |
|             |             |           |           |             |                        |              |          |         |  |      |             |                  |         |       |    |         |
|             |             |           |           |             |                        |              |          |         |  |      |             |                  |         |       |    |         |
|             |             |           |           |             |                        |              |          |         |  |      |             |                  |         |       |    |         |
|             |             |           |           |             |                        |              |          |         |  |      |             |                  |         |       |    |         |
|             |             |           |           |             |                        |              |          |         |  |      |             |                  |         |       |    |         |
|             |             |           |           |             |                        |              |          |         |  |      |             |                  |         |       |    |         |
|             |             |           |           |             |                        |              |          |         |  |      |             |                  |         |       |    |         |
|             |             |           |           |             |                        |              |          |         |  |      |             |                  |         |       |    |         |
|             |             |           |           |             |                        |              |          |         |  |      |             |                  |         |       |    |         |
|             |             |           |           |             |                        |              |          |         |  |      |             |                  |         |       |    |         |
|             |             |           |           |             |                        |              |          |         |  |      |             |                  |         |       |    |         |
|             |             |           |           |             |                        |              |          |         |  |      |             |                  |         |       |    |         |
|             |             |           |           |             |                        |              |          |         |  |      |             |                  |         |       |    |         |
| 1 object(s) | selected    |           |           |             |                        |              |          |         |  |      |             |                  |         |       |    | _       |
|             |             |           |           |             |                        |              |          |         |  |      |             |                  |         | 2-221 | м  | 1. S. 1 |

| Step | Action                                                       |
|------|--------------------------------------------------------------|
| 17.  | Double-click the Negotiation70006-21-ResponseLines.csv file. |

| _  | AutoSave 🧿                     |                | 9 ° C                                                | ~ =         | _                     |             | Negotiation     | 70006-21-Re                                              | sponseLines                |            | O Srir      | nivas Paripat               | ti 🌎 🚺                     | <b>D</b> –                   | ٥                   | ×      |
|----|--------------------------------|----------------|------------------------------------------------------|-------------|-----------------------|-------------|-----------------|----------------------------------------------------------|----------------------------|------------|-------------|-----------------------------|----------------------------|------------------------------|---------------------|--------|
| I  | ile Hon                        | ne Inser       | t Page                                               | Layout F    | ormulas               | Data R      | eview Vie       | w Help                                                   | Foxit PDF                  | Oracl      | e Visual Bu | ilder A                     | robat Po                   | wer Pivot                    | ß                   | P      |
| P  | lipboard 5                     | Calibri<br>B I | - 11<br><u>U</u> - Aí<br><u>⊘</u> - <u>A</u><br>Font |             | ≡ ≡ 6<br>≡ ≡ 2<br>∓ ≫ | Nun<br>V    | 6 III (<br>nber | Conditional F<br>Format as Tal<br>Cell Styles ~<br>Style | Formatting ~<br>ble ~<br>s | Cells<br>Č | Editing     | Analyze<br>Data<br>Analysis | Sensitivity<br>Sensitivity | ∱<br>Share Th<br>File ~<br>W | vis Webex<br>ebex   |        |
| A  | A1 • : X 		 fr Lines Test 		 • |                |                                                      |             |                       |             |                 |                                                          |                            |            |             |                             |                            |                              |                     |        |
|    | A                              | в              | с                                                    | D           | E                     | F           | G               | н                                                        | 1                          | J          | к           | L                           | м                          | N                            | 0                   |        |
| 1  | Lines Test                     |                |                                                      |             |                       |             |                 |                                                          |                            |            |             |                             |                            |                              |                     |        |
| 2  | Solicitatio                    | REO 70006      | 5-21                                                 | Company     | Prince Wi             | illiam Coun | tv              |                                                          |                            |            |             |                             |                            |                              |                     |        |
| 4  | Close Date                     | ##########     | -21                                                  | Buver       | Lorna Mo              | one         | cy.             |                                                          |                            |            |             |                             |                            |                              |                     |        |
| 5  | Solicitatio                    | USD            |                                                      | Phone       |                       |             |                 |                                                          |                            |            |             |                             |                            |                              |                     |        |
| 6  | Response                       | USD            |                                                      | Email       | cloudhcm              | n@pwcgov.   | org             |                                                          |                            |            |             |                             |                            |                              |                     |        |
| 7  | Price Prec                     | 2              |                                                      | Supplier    | A & W Co              | ntracting C | orporation      |                                                          |                            |            |             |                             |                            |                              |                     |        |
| 8  |                                |                |                                                      | Supplier S  | GORDON                | SVILLE-PO   |                 |                                                          |                            |            |             |                             |                            |                              |                     |        |
| 9  |                                |                |                                                      |             |                       |             |                 |                                                          |                            |            |             |                             |                            |                              |                     |        |
| 10 | Enter resp                     | onse valu      | e in fields                                          | marked as   | required o            | or optional | only. * Rec     | uired, ** C                                              | Optional or o              | condition  | ally requir | red                         |                            |                              |                     |        |
| 11 | Line                           | Item           | Revision                                             | Start Price | UOM                   | Estimated   | Estimated       | * Respons                                                | Target Mir *               | ** Respon  | ** Note to  | Target Pr                   | Category I                 | * Interna                    | * End of            | Line   |
| 12 | 1 Test 1                       |                |                                                      |             | Each                  | 1           |                 |                                                          |                            |            |             |                             | 000.0000_                  | 1                            | EOL                 |        |
| 13 | 2 Test 2                       |                |                                                      |             | Each                  | 5           |                 |                                                          |                            |            |             |                             | 000.0000_                  | 2                            | EOL                 |        |
| 14 | 3 Test 3                       |                |                                                      |             | Hour                  | 6           |                 |                                                          |                            |            |             |                             | 000.0000_                  | 3                            | EOL                 |        |
| 15 | 4 Test 4                       |                |                                                      |             |                       |             | 2,000           |                                                          |                            |            |             |                             | 000.0000_                  | 4                            | EOL                 |        |
| 16 |                                |                |                                                      |             |                       |             |                 |                                                          |                            |            |             |                             |                            |                              |                     | +      |
| 1/ |                                |                |                                                      |             |                       |             |                 |                                                          |                            |            |             |                             |                            |                              |                     |        |
| 10 |                                |                |                                                      |             |                       |             |                 |                                                          |                            |            |             |                             |                            |                              |                     |        |
| 20 |                                |                |                                                      |             |                       |             |                 |                                                          |                            |            |             |                             |                            |                              |                     |        |
| 21 |                                |                |                                                      |             |                       |             |                 |                                                          |                            |            |             |                             |                            |                              |                     |        |
| 22 |                                |                |                                                      |             |                       |             |                 |                                                          |                            |            |             |                             |                            |                              |                     |        |
| 22 |                                | -              |                                                      |             | -                     |             |                 |                                                          |                            |            |             |                             |                            |                              |                     | v      |
|    | ${}^{+} \rightarrow$           | Negot          | iation7000                                           | 6-21-Respo  | nseLin                | +           |                 |                                                          |                            | -          |             |                             |                            |                              |                     | Þ      |
| Re | ady                            |                |                                                      |             |                       |             |                 |                                                          |                            |            |             |                             | I 🗉 –                      |                              | +                   | 100%   |
|    | E p                            | Type here      | to search                                            |             |                       | 0           | ⊟i              | • 🔹                                                      | <b>F</b> ()                |            | 🕋 79°F      | ~ 🖻                         | J 🤹 🗈                      | ( d)) e                      | 2:24 PM<br>/28/2021 | $\Box$ |

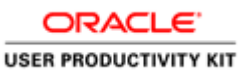

| Step | Action                                                                                                    |
|------|----------------------------------------------------------------------------------------------------|
| 18.  | After the spreadsheet opens,<br>Double-click the Response Price column to expand the column for clear visibility of the<br>field. click at corner of the box. |

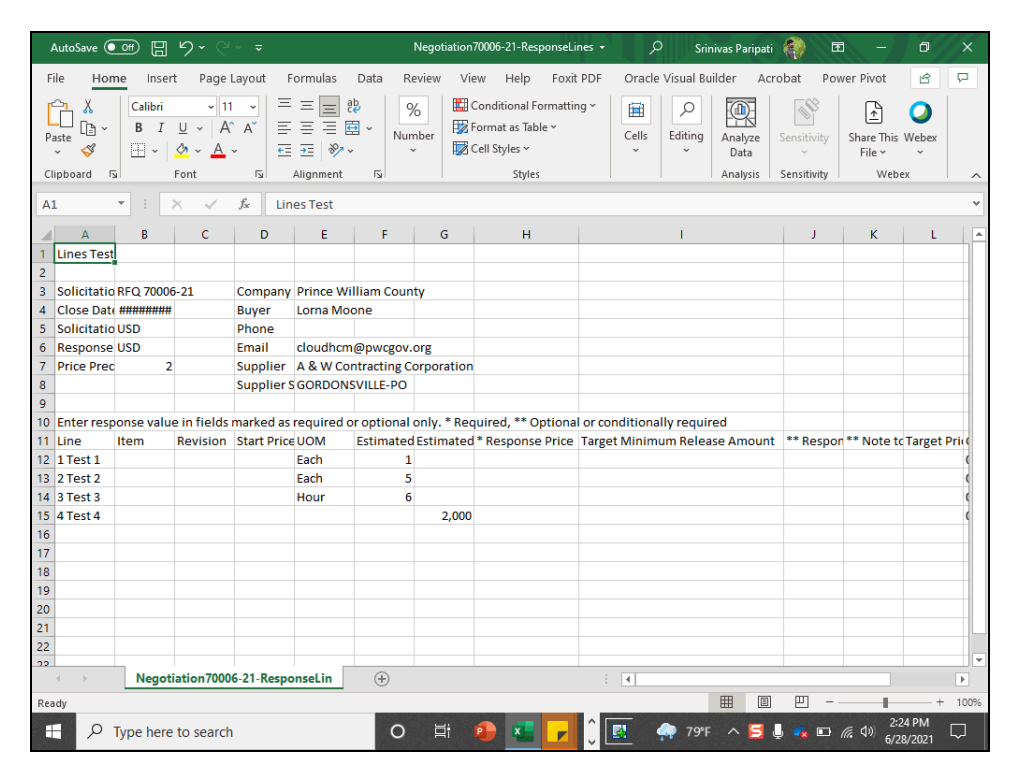

| Step | Action                                |
|------|---------------------------------------|
| 19.  | Do the same for Note to Buyer column. |

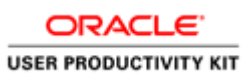

| ,        | AutoSave 🧿                | # B              | ৯.৫                                          | ~ =            |                                     |              | Negotiation                | /0006-21-ResponseLi                                                  | nes <del>-</del> | 🔎 🛛 Srinivas Par                                                                                                    | ipati        | - 1                       | ٥                   | ×    |
|----------|---------------------------|------------------|----------------------------------------------|----------------|-------------------------------------|--------------|----------------------------|----------------------------------------------------------------------|------------------|----------------------------------------------------------------------------------------------------|--------------|---------------------------|---------------------|------|
| F        | le Hon                    | ne Inser         | t Page                                       | Layout F       | ormulas                             | Data Re      | eview Vie                  | w Help Foxit                                                         | PDF Or           | acle Visual Builder                                                                                                    | Acrobat      | Power Pivot               | ß                   | P    |
| Pi<br>Pi | ipboard □                 | Calibri<br>B I   | - 11<br><u>U</u> - A<br><u>⊘</u> - A<br>Font | × =            | ≡ ≡<br>≡ ≡ [<br>∓≡   ≫<br>Alignment | 200          | 6 III (<br>nber<br>7 III ( | Conditional Formattir<br>ormat as Table ~<br>Cell Styles ~<br>Styles | ng * E           | Editing<br>Function of the second second secon | ze Sensit    | tivity Share Th<br>File ~ | is Webex            | ~    |
| A        | L                         | • : :            | × v                                          | <i>f</i> ∗ Lin | es Test                             |              |                            |                                                                      |                  |                                                                                                    |              |                           |                     | ~    |
| 1        | A<br>Lines Test           | В                | с                                            | D              | E                                   | F            | G                          | Н                                                                    |                  | I.                                                                                                    |              |                           | J                   |      |
| 2        | Solicitatio               | RFQ 70006        | 5-21                                         | Company        | Prince W                            | /illiam Coun | ty                         |                                                                      |                  |                                                                                                    |              |                           |                     |      |
| 4        | Close Date<br>Solicitatio | #########<br>USD |                                              | Buyer<br>Phone | Lorna Mo                            | oone         |                            |                                                                      |                  |                                                                                                    |              |                           |                     |      |
| 6        | Response                  | USD              |                                              | Email          | cloudhcr                            | n@pwcgov.    | org                        |                                                                      |                  |                                                                                                    |              |                           |                     |      |
| 8        | Price Prec                | 2                |                                              | Supplier S     | GORDON                              | ISVILLE-PO   | orporation                 |                                                                      |                  |                                                                                                    |              |                           |                     |      |
| 9<br>10  | Enter resp                | onse valu        | e in fields                                  | marked as      | required                            | or optional  | only. * Req                | uired, ** Optiona                                                    | l or conditi     | onally required                                                                                                    |              |                           |                     |      |
| 11       | Line                      | Item             | Revision                                     | Start Price    | UOM                                 | Estimated    | Estimated                  | * Response Price                                                     | Target Mir       | nimum Release Amo                                                                                                    | ount ** F    | Response Minir            | num Rele            | ase  |
| 12       | 1 Test 1                  |                  |                                              |                | Each                                | 1            |                            |                                                                      |                  |                                                                                                    |              |                           |                     |      |
| 13       | 2 Test 2                  |                  |                                              |                | Each                                | 5            |                            |                                                                      |                  |                                                                                                    |              |                           |                     |      |
| 14       | 3 Test 3                  |                  |                                              |                | Hour                                | 6            |                            |                                                                      |                  |                                                                                                    |              |                           |                     |      |
| 15       | 4 Test 4                  |                  |                                              |                |                                     |              | 2,000                      |                                                                      |                  |                                                                                                    |              |                           |                     |      |
| 16       |                           |                  |                                              |                |                                     |              |                            |                                                                      |                  |                                                                                                    |              |                           |                     |      |
| 1/       |                           |                  |                                              |                |                                     |              |                            |                                                                      |                  |                                                                                                    |              |                           |                     |      |
| 10       |                           |                  |                                              |                |                                     |              |                            |                                                                      |                  |                                                                                                    |              |                           |                     |      |
| 20       |                           |                  |                                              |                |                                     |              |                            |                                                                      |                  |                                                                                                    |              |                           |                     |      |
| 21       |                           |                  |                                              |                |                                     |              |                            |                                                                      |                  |                                                                                                    |              |                           |                     |      |
| 22       |                           |                  |                                              |                |                                     |              |                            |                                                                      |                  |                                                                                                    |              |                           |                     |      |
| 22       |                           | _                |                                              |                |                                     |              |                            |                                                                      |                  |                                                                                                    |              |                           |                     |      |
|          | • •                       | Negot            | iation7000                                   | 6-21-Respo     | nseLin                              | +            |                            |                                                                      |                  |                                                                                                    |              |                           |                     | Þ    |
| Rea      | dy                        |                  |                                              |                |                                     |              |                            |                                                                      |                  | E                                                                                                    |              | l                         | +                   | 100% |
| -        | ۰ م                       | Type here        | to search                                    |                |                                     | 0            | ∐i                         | 🗈 🐮 🥜                                                                | Û 🖪              | 💮 79°F \land                                                                                                    | <b>3</b> 🕹 🔹 | • <i>□ (</i> , 4)) 6      | 2:24 PM<br>/28/2021 |      |

| Step | Action                                                                   |
|------|--------------------------------------------------------------------------|
| 20.  | Click in the Response Price cell for each line item and enter the price. |
|      |                                                                          |

| ,   | AutoSave 🤇       |                       | <b>୬ ·</b> ୯                  |             |            |              | Negotiation | 70006-21-ResponseLi                                         | nes + 🔎              | Srinivas Paripati    | (2)            | - 0                        |        |
|-----|------------------|-----------------------|-------------------------------|-------------|------------|--------------|-------------|-------------------------------------------------------------|----------------------|----------------------|----------------|----------------------------|--------|
| F   | ile Hon          | ne Inser              | t Pagel                       | Layout F    | ormulas    | Data R       | eview Vie   | ew Help Foxit                                               | PDF Oracle           | Visual Builder Acr   | obat Power I   | Pivot 🖻                    | 9      |
| Pi  |                  | Calibri<br>B I<br>I ~ | ~ 11<br>⊻ ~ Á<br>☆ ~ <u>A</u> | A E         |            | 9<br>1 - Nun | 6 🔛 🤅       | Conditional Formattir<br>Format as Table ~<br>Cell Styles ~ | ng * 🛗<br>Cells<br>* | Editing Analyze Data | Sensitivity Sh | are This Webex             |        |
| CI  | ipboard 5        | āl                    | Font                          | 5           | Alignment  | 12           |             | Styles                                                      |                      | Analysis             | Sensitivity    | Webex                      |        |
| H:  | H12 * : × √ fr * |                       |                               |             |            |              |             |                                                             |                      |                      |                |                            |        |
|     | А                | в                     | с                             | D           | E          | F            | G           | н                                                           |                      | 1                    |                | J                          |        |
| 1   | Lines Test       |                       |                               |             |            |              |             |                                                             |                      |                      |                |                            |        |
| 2   |                  |                       |                               |             |            |              |             |                                                             |                      |                      |                |                            |        |
| 3   | Solicitatio      | RFQ 70006             | 5-21                          | Company     | Prince Wi  | lliam Coun   | ty          |                                                             |                      |                      |                |                            |        |
| 4   | Close Date       | *****                 |                               | Buyer       | Lorna Mod  | one          |             |                                                             |                      |                      |                |                            | _      |
| 5   | Bospopso         | USD                   |                               | Phone       | cloudhom   | Opworow      | ora         |                                                             |                      |                      |                |                            |        |
| 7   | Price Prec       | 2 2                   |                               | Supplier    | A & W Cor  | epwegov.     | orporation  |                                                             |                      |                      |                |                            |        |
| 8   |                  | -                     |                               | Supplier S  | GORDONS    | SVILLE-PO    | orporation  |                                                             |                      |                      |                |                            |        |
| 9   |                  |                       |                               |             |            |              |             |                                                             |                      |                      |                |                            |        |
| 10  | Enter resp       | onse valu             | e in fields                   | marked as   | required o | r optional   | only. * Req | uired, ** Optional                                          | l or conditional     | ly required          |                |                            |        |
| 11  | Line             | Item                  | Revision                      | Start Price | UOM        | Estimated    | Estimated   | * Response Price                                            | Target Minimu        | m Release Amount     | ** Response    | Minimum Rele               | ase    |
| 12  | 1 Test 1         |                       |                               |             | Each       | 1            |             |                                                             |                      |                      |                |                            |        |
| 13  | 2 Test 2         |                       |                               |             | Each       | 5            |             |                                                             |                      |                      |                |                            | _      |
| 14  | 3 Test 3         |                       |                               |             | Hour       | 6            |             |                                                             |                      |                      |                |                            | _      |
| 15  | 4 Test 4         |                       |                               |             |            |              | 2,000       |                                                             |                      |                      |                |                            | _      |
| 17  |                  |                       |                               |             |            |              |             |                                                             |                      |                      |                |                            |        |
| 18  |                  |                       |                               |             |            |              |             |                                                             |                      |                      |                |                            |        |
| 19  |                  |                       |                               |             |            |              |             |                                                             |                      |                      |                |                            |        |
| 20  |                  |                       |                               |             |            |              |             |                                                             |                      |                      |                |                            |        |
| 21  |                  |                       |                               |             |            |              |             |                                                             |                      |                      |                |                            |        |
| 22  |                  |                       |                               |             |            |              |             |                                                             |                      |                      |                |                            | _      |
| 22  | I                | Negoti                | iation7000                    | 6-21-Respo  | nseLin     | (+)          |             |                                                             | : 4                  |                      |                |                            |        |
| Ber | - du             | lingot                |                               | //csp       |            | 0            |             |                                                             |                      | 田同                   | ш  —           |                            | 100%   |
| Rea | luy              |                       |                               |             |            |              |             |                                                             |                      |                      |                | 2:24 PM                    | 100%   |
| H   |                  | Type here             | to search                     |             |            | 0            | ₿i          |                                                             | , 🖪 🧍                | 🤿 79°F \land 🧮       | - 🤹 🖸 🕼 🛛      | 4 <sup>3))</sup> 6/28/2021 | $\Box$ |

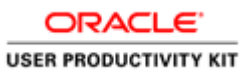

| Step | Action                                        |
|------|-----------------------------------------------|
| 21.  | Enter the desired information into the field. |
|      | e.g. type " <b>89</b> ".                      |

| 4        | AutoSave 🤇  |                         | <b>७</b> • ९                                                           | ~ =                      |                                       |             | Negotiation                            | 70006-21-ResponseLi                                                          | nes <del>-</del> | 🔎 Srinivas Paripati                                                                                                    | 🦚 🖬 –                                     | o x          |
|----------|-------------|-------------------------|------------------------------------------------------------------------|--------------------------|---------------------------------------|-------------|----------------------------------------|------------------------------------------------------------------------------|------------------|----------------------------------------------------------------------------------------------------|-------------------------------------------|--------------|
| Fi       | ile Hoi     | me Inse                 | rt Page                                                                | Layout F                 | ormulas                               | Data R      | eview Vi                               | ew Help Foxit                                                                | PDF C            | Dracle Visual Builder Acro                                                                                                    | obat Power Pivot                          | 6 7          |
| Pa<br>CI | aste        | Calibri<br>B I<br>III ~ | <ul> <li>↓ 11</li> <li>↓ ~   A</li> <li>△ ~ A</li> <li>Font</li> </ul> | A A E                    | i i i i i i i i i i i i i i i i i i i | Num         | 6 III III III III III III III IIII III | Conditional Formattir<br>Format as Table ~<br>Cell Styles ~<br><b>Styles</b> | ng ~ I           | Editing<br>Cells<br>V<br>Cells<br>Cells<br>Cell | Sensitivity<br>Sensitivity<br>Sensitivity | Anis Webex   |
| H        | 12          | • :                     | × ✓                                                                    | <i>f</i> <sub>x</sub> 89 |                                       |             |                                        |                                                                              |                  |                                                                                                    |                                           | v            |
| 4        | А           | в                       | с                                                                      | D                        | E                                     | F           | G                                      | Н                                                                            |                  | 1                                                                                                    |                                           | J            |
| 1        | Lines Tes   | t                       |                                                                        |                          |                                       |             |                                        |                                                                              |                  |                                                                                                    |                                           |              |
| 2        |             |                         |                                                                        |                          |                                       |             |                                        |                                                                              |                  |                                                                                                    |                                           |              |
| 3        | Solicitatio | RFQ 7000                | 6-21                                                                   | Company                  | Prince W                              | illiam Coun | ty                                     |                                                                              |                  |                                                                                                    |                                           |              |
| 4        | Close Dat   | • #########             | ŧ                                                                      | Buyer                    | Lorna Mo                              | one         |                                        |                                                                              |                  |                                                                                                    |                                           |              |
| 5        | Solicitatio | USD                     |                                                                        | Phone                    |                                       | _           |                                        |                                                                              |                  |                                                                                                    |                                           |              |
| 6        | Response    | USD                     |                                                                        | Email                    | cloudhcm                              | @pwcgov.    | org                                    |                                                                              |                  |                                                                                                    |                                           |              |
| /        | Price Pred  | <u>ہ</u>                | 2                                                                      | Supplier                 |                                       | NTRACTING C | orporation                             |                                                                              |                  |                                                                                                    |                                           |              |
| 0        |             |                         |                                                                        | supplier.                | GONDON                                | SVILLE-PO   |                                        |                                                                              |                  |                                                                                                    |                                           |              |
| 10       | Enter res   | oonse valu              | e in fields                                                            | marked as                | required o                            | proptional  | only, * Red                            | uired. ** Optiona                                                            | l or condi       | tionally required                                                                                                    |                                           |              |
| 11       | Line        | Item                    | Revision                                                               | Start Price              | UOM                                   | Estimated   | Estimated                              | * Response Price                                                             | Target M         | linimum Release Amount                                                                                                    | ** Response Mini                          | imum Release |
| 12       | 1 Test 1    |                         |                                                                        |                          | Each                                  | 1           |                                        | 89                                                                           | 1                |                                                                                                    |                                           |              |
| 13       | 2 Test 2    |                         |                                                                        |                          | Each                                  | 5           |                                        |                                                                              |                  |                                                                                                    |                                           |              |
| 14       | 3 Test 3    |                         |                                                                        |                          | Hour                                  | 6           |                                        |                                                                              |                  |                                                                                                    |                                           |              |
| 15       | 4 Test 4    |                         |                                                                        |                          |                                       |             | 2,000                                  |                                                                              |                  |                                                                                                    |                                           |              |
| 16       |             |                         |                                                                        |                          |                                       |             |                                        |                                                                              |                  |                                                                                                    |                                           |              |
| 17       |             |                         |                                                                        |                          |                                       |             |                                        |                                                                              |                  |                                                                                                    |                                           |              |
| 18       |             |                         |                                                                        |                          |                                       |             |                                        |                                                                              |                  |                                                                                                    |                                           |              |
| 20       |             |                         |                                                                        |                          |                                       |             |                                        |                                                                              |                  |                                                                                                    |                                           |              |
| 20       |             |                         |                                                                        |                          |                                       |             |                                        |                                                                              |                  |                                                                                                    |                                           |              |
| 22       |             |                         |                                                                        |                          |                                       |             |                                        |                                                                              |                  |                                                                                                    |                                           |              |
| 22       |             | _                       |                                                                        |                          |                                       | _           |                                        |                                                                              |                  |                                                                                                    |                                           |              |
|          | <           | Negot                   | tiation7000                                                            | 6-21-Respo               | onseLin                               | +           |                                        |                                                                              |                  |                                                                                                    |                                           | Þ            |
| Ent      | er          |                         |                                                                        |                          |                                       |             |                                        | Records -                                                                    |                  | -                                                                                                    | <u> </u>                                  | + 100%       |
| •        | 2           | Type here               | e to search                                                            | n                        |                                       | 0           | Ħ                                      | 🕑 🚨 🔽                                                                        | Û 🖪              | 💠 79°F \land 🔁 🖟                                                                                                    | j 🔹 🗈 🦟 🕬                                 | 6/28/2021    |

| Step | Action                                              |
|------|-----------------------------------------------------|
| 22.  | Click the next line item cell under Response Price. |
|      |                                                     |

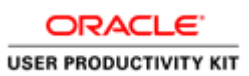

| ,        | AutoSave 🧿  |                | খ- ও                                | ~ \$        |                                  |                    | Negotiation7 | 0006-21-ResponseLir                                                | nes + )             | ) Srinivas Paripa                        | nti                        | a – a                                | ×      |
|----------|-------------|----------------|-------------------------------------|-------------|----------------------------------|--------------------|--------------|--------------------------------------------------------------------|---------------------|------------------------------------------|----------------------------|--------------------------------------|--------|
| F        | ile Hon     | ne Inser       | t Page                              | Layout F    | ormulas                          | Data R             | eview Vie    | w Help Foxit                                                       | PDF Oracle          | Visual Builder A                         | crobat Pov                 | wer Pivot 🖻                          | P      |
| Pi<br>Pi | aste 🗳      | Calibri<br>B I | - 11<br><u>U</u> - A<br>→ A<br>Font |             | ≡ ≡<br>≡ ≡ [<br>⊡ ≫<br>Alignment | ab<br>∓<br>×<br>IS | nber         | onditional Formattin<br>ormat as Table ~<br>ell Styles ~<br>Styles | g * 👔<br>Cells<br>* | Editing<br>* Analyze<br>Data<br>Analyzis | Sensitivity<br>Sensitivity | Share This Webe<br>File ~ ~<br>Webex |        |
| H:       | 13          | • : :          | × ✓                                 | $f_{x}$     |                                  |                    |              |                                                                    |                     |                                          |                            |                                      | ~      |
|          | А           | в              | с                                   | D           | Е                                | F                  | G            | Н                                                                  |                     | 1                                        |                            | J                                    |        |
| 1        | Lines Test  |                |                                     |             |                                  |                    |              |                                                                    |                     |                                          |                            |                                      |        |
| 2        |             |                |                                     | -           |                                  |                    |              |                                                                    |                     |                                          |                            |                                      |        |
| 3        | Solicitatio | RFQ 70006      | -21                                 | Company     | Prince W                         | Illiam Coun        | ty           |                                                                    |                     |                                          |                            |                                      |        |
| 4        | Close Date  |                |                                     | Bhopo       | Lorna Ivic                       | one                |              |                                                                    |                     |                                          |                            |                                      |        |
| 5        | Response    |                |                                     | Fmail       | cloudher                         | n@nwcgoy           | org          |                                                                    |                     |                                          |                            |                                      |        |
| 7        | Drice Drec  | 2 2            |                                     | Supplier    | A & W Co                         | ntracting C        | ornoration   |                                                                    |                     |                                          |                            |                                      |        |
| 8        | r nee r ree | -              |                                     | Supplier S  | GORDON                           | SVILLE-PO          | orporation   |                                                                    |                     |                                          |                            |                                      |        |
| 9        |             |                |                                     |             |                                  |                    |              |                                                                    |                     |                                          |                            |                                      |        |
| 10       | Enter resp  | onse valu      | e in fields                         | marked as   | required                         | or optional        | only. * Req  | uired, ** Optional                                                 | or conditiona       | Ily required                             |                            |                                      |        |
| 11       | Line        | Item           | Revision                            | Start Price | UOM                              | Estimated          | Estimated    | * Response Price                                                   | Target Minim        | um Release Amou                          | nt ** Respon               | nse Minimum Re                       | lease  |
| 12       | 1 Test 1    |                |                                     |             | Each                             | 1                  |              | 89                                                                 |                     |                                          |                            |                                      |        |
| 13       | 2 Test 2    |                |                                     |             | Each                             | 5                  |              |                                                                    |                     |                                          |                            |                                      |        |
| 14       | 3 Test 3    |                |                                     |             | Hour                             | 6                  |              |                                                                    |                     |                                          |                            |                                      |        |
| 15       | 4 Test 4    |                |                                     |             |                                  |                    | 2,000        |                                                                    |                     |                                          |                            |                                      |        |
| 16       |             |                |                                     |             |                                  |                    |              |                                                                    |                     |                                          |                            |                                      |        |
| 17       |             |                |                                     |             |                                  |                    |              |                                                                    |                     |                                          |                            |                                      |        |
| 18       |             |                |                                     |             |                                  |                    |              |                                                                    |                     |                                          |                            |                                      |        |
| 19       |             |                |                                     |             |                                  |                    |              |                                                                    |                     |                                          |                            |                                      |        |
| 20       |             |                |                                     |             |                                  |                    |              |                                                                    |                     |                                          |                            |                                      |        |
| 21       |             |                |                                     |             |                                  |                    |              |                                                                    |                     |                                          |                            |                                      |        |
| 22       |             |                |                                     |             |                                  |                    |              |                                                                    |                     |                                          |                            |                                      | -      |
|          | <           | Negot          | iation7000                          | 6-21-Respo  | nseLin                           | (+)                |              |                                                                    | : •                 |                                          |                            |                                      | Þ      |
| Rea      | ady         |                |                                     |             |                                  |                    |              |                                                                    |                     | III (                                    | I II                       | -                                    | + 100% |
| E        |             | Type here      | to search                           | n           |                                  | 0                  | ۲.           | 🗈 🗾 🔽                                                              | <u></u>             | 🕋 79°F \land 🧮                           | J 🦡 🗈                      | 信 (小) 2:24 PM                        | $\Box$ |

| Step | Action                                        |
|------|-----------------------------------------------|
| 23.  | Enter the desired information into the field. |
|      | e.g. type " <b>75</b> ".                      |

|          | AutoSave 🧿  | ₽<br>E         | 5.6                                      |                                         |                           |             | Negotiation | 70006-21-ResponseLi                                                          | nes <del>-</del> 🔎 | ) Srinivas Paripati                                                                                                    | (1)                        | - 0                             |        |
|----------|-------------|----------------|------------------------------------------|-----------------------------------------|---------------------------|-------------|-------------|------------------------------------------------------------------------------|--------------------|----------------------------------------------------------------------------------------------------|----------------------------|---------------------------------|--------|
| Fi       | ile Horr    | ne Inser       | t Page                                   | Layout F                                | ormulas                   | Data R      | eview Vi    | ew Help Foxit                                                                | PDF Oracle         | Visual Builder Acro                                                                                                    | obat Power                 | Pivot 🖻                         | P      |
| Pa<br>CI | ipboard     | Calibri<br>B I | - 11<br><u>U</u> - A<br><u>A</u><br>Font | → = = = = = = = = = = = = = = = = = = = | = = 8<br>= = E<br>=   ≫ ~ | Nur<br>Nur  | nber        | Conditional Formattir<br>Format as Table ~<br>Cell Styles ~<br><b>Styles</b> | ng ¥               | Editing<br>The second second sec | Sensitivity<br>Sensitivity | are This Webex<br>File ~ ~      | _      |
| H        | 13          | • : :          | × ✓                                      | <i>f</i> <sub>x</sub> 75                |                           |             |             |                                                                              |                    |                                                                                                    |                            |                                 | ٣      |
|          | А           | в              | с                                        | D                                       | E                         | F           | G           | н                                                                            |                    | 1                                                                                                    |                            | J                               |        |
| 1        | Lines Test  |                |                                          |                                         |                           |             |             |                                                                              |                    |                                                                                                    |                            |                                 |        |
| 2        |             |                |                                          |                                         |                           |             |             |                                                                              |                    |                                                                                                    |                            |                                 |        |
| 3        | Solicitatio | RFQ 70006      | 5-21                                     | Company                                 | Prince Wil                | lliam Coun  | ty          |                                                                              |                    |                                                                                                    |                            |                                 |        |
| 4        | Close Date  | *****          |                                          | Buyer                                   | Lorna Mod                 | one         |             |                                                                              |                    |                                                                                                    |                            |                                 |        |
| 5        | Solicitatio | USD            |                                          | Phone                                   |                           |             |             |                                                                              |                    |                                                                                                    |                            |                                 |        |
| 6        | Response    | USD            |                                          | Email                                   | cloudhcm                  | @pwcgov.    | org         |                                                                              |                    |                                                                                                    |                            |                                 |        |
| 7        | Price Prec  | 2              |                                          | Supplier                                | A & W Cor                 | ntracting C | orporation  |                                                                              |                    |                                                                                                    |                            |                                 |        |
| 8        |             |                |                                          | Supplier S                              | GORDONS                   | VILLE-PO    |             |                                                                              |                    |                                                                                                    |                            |                                 |        |
| 9        |             |                |                                          |                                         |                           |             |             |                                                                              |                    |                                                                                                    |                            |                                 |        |
| 10       | Enter resp  | onse valu      | e in fields                              | marked as                               | required o                | r optional  | only. * Red | quired, ** Optional                                                          | l or conditiona    | lly required                                                                                                    |                            |                                 |        |
| 11       | Line        | Item           | Revision                                 | Start Price                             | UOM                       | Estimated   | Estimated   | * Response Price                                                             | Target Minim       | um Release Amount                                                                                                    | ** Response                | Minimum Rele                    | ease   |
| 12       | 1 Test 1    |                |                                          |                                         | Each                      | 1           |             | 89                                                                           |                    |                                                                                                    |                            |                                 |        |
| 13       | 2 Test 2    |                |                                          |                                         | Each                      | 5           |             | 75                                                                           |                    |                                                                                                    |                            |                                 |        |
| 14       | 3 Test 3    |                |                                          |                                         | Hour                      | 6           |             |                                                                              |                    |                                                                                                    |                            |                                 |        |
| 15       | 4 Test 4    |                |                                          |                                         |                           |             | 2,000       |                                                                              |                    |                                                                                                    |                            |                                 |        |
| 16       |             |                |                                          |                                         |                           |             |             |                                                                              |                    |                                                                                                    |                            |                                 |        |
| 17       |             |                |                                          |                                         |                           |             |             |                                                                              |                    |                                                                                                    |                            |                                 |        |
| 18       |             |                |                                          |                                         |                           |             |             |                                                                              |                    |                                                                                                    |                            |                                 |        |
| 19       |             |                |                                          |                                         |                           |             |             |                                                                              |                    |                                                                                                    |                            |                                 |        |
| 20       |             |                |                                          |                                         |                           |             |             |                                                                              |                    |                                                                                                    |                            |                                 |        |
| 21       |             |                |                                          |                                         |                           |             |             |                                                                              |                    |                                                                                                    |                            |                                 |        |
| 22       |             |                |                                          |                                         |                           |             |             |                                                                              |                    |                                                                                                    |                            |                                 |        |
| 22       |             | Negoti         | iation7000                               | 6.21-Resno                              | nsel in                   | (L)         | 1           | 1                                                                            | : 4                |                                                                                                    | 1                          |                                 |        |
| Ent      | ar          | riegot         |                                          | o e i Aespo                             | in second                 | 0           |             |                                                                              |                    |                                                                                                    |                            |                                 | 100%   |
| Ent      |             |                |                                          |                                         |                           |             |             |                                                                              |                    |                                                                                                    |                            | 2-24 DM                         | 100%   |
| -        | P ا         | lype here      | to search                                | 1                                       |                           | 0           | Ħ           | 🕨 🔽                                                                          | , <u>s</u>         | 🐢 79°F \land  🚽                                                                                                    | , 💊 🗆 <i>(</i> .           | (小) <u>2-24 PM</u><br>6/28/2021 | $\Box$ |

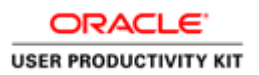

| Step | Action              |
|------|---------------------|
| 24.  | Click the next cell |
|      |                     |

| ,        | AutoSave 🤇  |                        | ণ ও                                                                                         | ~ \$        |                                                      |            | Negotiatior | n70006-21-ResponseLi                                                  | nes + ,0         | Srinivas Paripati                        | 🧌 🖬                        | - 0                                   | ×      |
|----------|-------------|------------------------|---------------------------------------------------------------------------------------------|-------------|------------------------------------------------------|------------|-------------|-----------------------------------------------------------------------|------------------|------------------------------------------|----------------------------|---------------------------------------|--------|
| F        | ile Hor     | ne Inser               | t Page                                                                                      | Layout F    | ormulas                                              | Data R     | eview Vi    | iew Help Foxit                                                        | PDF Oracle       | Visual Builder Acro                      | obat Pow                   | er Pivot 🖻                            | P      |
| Pi<br>CI | aste 🗳      | Calibri<br>B I<br>II ~ | <ul> <li>↓ 11</li> <li>↓ ~ A<sup>*</sup></li> <li>▲</li> <li>★ ~ A</li> <li>Font</li> </ul> | À A E       | ≡ <u>≡</u> a<br>≡ ≡ <u>≡</u><br>Ξ   ≫~~<br>Alignment | Nur        | nber        | Conditional Formattir<br>Format as Table ~<br>Cell Styles ~<br>Styles | ng ¥ 🗐 🗍 Cells   | Editing<br>• Analyze<br>Data<br>Analysis | Sensitivity<br>Sensitivity | Share This Webex<br>File ~ ~<br>Webex |        |
| H        | 14          | ▼ ± 2                  | × ✓                                                                                         | $f_X$       |                                                      |            |             |                                                                       |                  |                                          |                            |                                       | ~      |
|          | Α           | В                      | С                                                                                           | D           | E                                                    | F          | G           | Н                                                                     |                  | 1                                        |                            | J                                     | -      |
| 1        | Lines Test  |                        |                                                                                             |             |                                                      |            |             |                                                                       |                  |                                          |                            |                                       |        |
| 2        |             |                        |                                                                                             |             |                                                      |            |             |                                                                       |                  |                                          |                            |                                       |        |
| 3        | Solicitatio | RFQ 70006              | 5-21                                                                                        | Company     | Prince Wi                                            | lliam Coun | ty          |                                                                       |                  |                                          |                            |                                       |        |
| 4        | Close Dat   | *****                  |                                                                                             | Buyer       | Lorna Mo                                             | one        |             |                                                                       |                  |                                          |                            |                                       |        |
| 5        | Solicitatio | USD                    |                                                                                             | Phone       |                                                      | _          |             |                                                                       |                  |                                          |                            |                                       |        |
| 6        | Response    | USD                    |                                                                                             | Email       | cloudhcm                                             | @pwcgov.   | org         | -                                                                     |                  |                                          |                            |                                       |        |
| 0        | Price Prec  | 2                      |                                                                                             | Supplier    |                                                      | NULLE DO   | orporation  | 1                                                                     |                  |                                          |                            |                                       | _      |
| 0        |             |                        |                                                                                             | Supplier .  | GONDON.                                              | SVILL-FO   |             |                                                                       |                  |                                          |                            |                                       |        |
| 10       | Enter resp  | onse value             | e in fields                                                                                 | marked as   | required o                                           | r optional | only, * Re  | quired, ** Optiona                                                    | l or conditional | lv required                              |                            |                                       |        |
| 11       | Line        | Item                   | Revision                                                                                    | Start Price | UOM                                                  | Estimated  | Estimated   | * Response Price                                                      | Target Minimu    | im Release Amount                        | ** Respons                 | se Minimum Rel                        | ease   |
| 12       | 1 Test 1    |                        |                                                                                             |             | Each                                                 | 1          |             | 89                                                                    |                  |                                          |                            |                                       |        |
| 13       | 2 Test 2    |                        |                                                                                             |             | Each                                                 | 5          |             | 75                                                                    |                  |                                          |                            |                                       |        |
| 14       | 3 Test 3    |                        |                                                                                             |             | Hour                                                 | 6          |             |                                                                       |                  |                                          |                            |                                       |        |
| 15       | 4 Test 4    |                        |                                                                                             |             |                                                      |            | 2,000       | )                                                                     |                  |                                          |                            |                                       |        |
| 16       |             |                        |                                                                                             |             |                                                      |            |             |                                                                       |                  |                                          |                            |                                       |        |
| 17       |             |                        |                                                                                             |             |                                                      |            |             |                                                                       |                  |                                          |                            |                                       |        |
| 18       |             |                        |                                                                                             |             |                                                      |            |             |                                                                       |                  |                                          |                            |                                       |        |
| 20       |             |                        |                                                                                             |             |                                                      |            |             |                                                                       |                  |                                          |                            |                                       |        |
| 21       |             |                        |                                                                                             |             |                                                      |            |             |                                                                       |                  |                                          |                            |                                       |        |
| 22       |             |                        |                                                                                             |             |                                                      |            |             |                                                                       |                  |                                          |                            |                                       |        |
| 22       |             |                        |                                                                                             |             |                                                      |            |             |                                                                       |                  |                                          |                            |                                       |        |
|          | <           | Negoti                 | iation7000                                                                                  | 6-21-Respo  | onseLin                                              | +          |             |                                                                       | •                |                                          |                            |                                       | ►      |
| Rea      | ady         |                        |                                                                                             |             |                                                      |            |             |                                                                       |                  | <b># =</b>                               | 巴                          |                                       | + 100% |
| ł        |             | Type here              | to search                                                                                   | 1           |                                                      | 0          | ⊒i          | 🔹 🔹                                                                   |                  | Þ 79°F \land 🧧 🖣                         | ļ <sub>名</sub> 🗈 (         | え <b>4</b> ッ) 2:24 PM<br>6/28/2021    | $\Box$ |

| Step | Action                                        |
|------|-----------------------------------------------|
| 25.  | Enter the desired information into the field. |
|      | e.g. type " <b>96</b> ".                      |

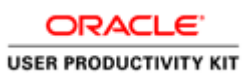

|        | AutoSave 🧿  | # E            | <b>७</b> - ९                                         | ~ -                                     |                            |                                                                                 | Negotiation | 70006-21-ResponseLir                                                         | nes <del>-</del> | 🔎 Srinivas Parip                                     | ati 🦚      | <b>=</b> –                        | ٥                | ×           |
|--------|-------------|----------------|------------------------------------------------------|-----------------------------------------|----------------------------|---------------------------------------------------------------------------------|-------------|------------------------------------------------------------------------------|------------------|------------------------------------------------------|------------|-----------------------------------|------------------|-------------|
| F      | ile Hon     | ne Inser       | t Page                                               | Layout F                                | ormulas                    | Data Re                                                                         | eview Vie   | ew Help Foxit                                                                | PDF Or           | acle Visual Builder                                  | Acrobat I  | Power Pivot                       | ß                | $\nabla$    |
| P<br>C | aste 🗳      | Calibri<br>B I | - 11<br><u>U</u> - A<br><u>A</u><br><u>A</u><br>Font | → A = = = = = = = = = = = = = = = = = = | ≡ ≡ ë<br>≡ ≡ ∎<br>∃≣   ≫ · | 9<br>10<br>10<br>10<br>10<br>10<br>10<br>10<br>10<br>10<br>10<br>10<br>10<br>10 | nber        | Conditional Formattin<br>Format as Table ~<br>Cell Styles ~<br><b>Styles</b> | g ັ 📔<br>Ce      | Editing<br>Fediting<br>Analyze<br>Analyze<br>Analyze | Sensitivit | y Share This<br>File ~<br>y Web   | Webex            | ^           |
| н      | 14          | • : :          | × v                                                  | <i>f</i> <sub>x</sub> 96                |                            |                                                                                 |             |                                                                              |                  |                                                      |            |                                   |                  | ۷           |
|        | А           | в              | с                                                    | D                                       | E                          | F                                                                               | G           | Н                                                                            |                  | 1                                                    |            |                                   | J                |             |
| 1      | Lines Test  |                |                                                      |                                         |                            |                                                                                 |             |                                                                              |                  |                                                      |            |                                   |                  |             |
| 3      | Solicitatio | RFQ 70006      | 5-21                                                 | Company                                 | Prince W                   | illiam Coun                                                                     | ty          |                                                                              |                  |                                                      |            |                                   |                  |             |
| 4      | Close Date  | *****          |                                                      | Buyer                                   | Lorna Mo                   | one                                                                             |             |                                                                              |                  |                                                      |            |                                   |                  |             |
| 5      | Solicitatio | USD            |                                                      | Phone                                   |                            |                                                                                 |             |                                                                              |                  |                                                      |            |                                   |                  |             |
| 6      | Response    | USD            |                                                      | Email                                   | cloudhcm                   | n@pwcgov.                                                                       | org         |                                                                              |                  |                                                      |            |                                   |                  |             |
| 7      | Price Prec  | 2              |                                                      | Supplier                                | A & W Co                   | ntracting Co                                                                    | orporation  |                                                                              |                  |                                                      |            |                                   |                  |             |
| 8      |             |                |                                                      | Supplier S                              | GORDON                     | SVILLE-PO                                                                       |             |                                                                              |                  |                                                      |            |                                   |                  |             |
| 9      |             |                |                                                      |                                         |                            |                                                                                 |             |                                                                              |                  |                                                      |            |                                   |                  |             |
| 10     | Enter resp  | onse valu      | e in fields                                          | marked as                               | required o                 | or optional                                                                     | only. * Rec | uired, ** Optional                                                           | or conditi       | onally required                                      |            |                                   |                  |             |
| 11     | Line        | Item           | Revision                                             | Start Price                             | UOM                        | Estimated                                                                       | Estimated   | * Response Price                                                             | Target Mir       | nimum Release Amo                                    | int ** Res | ponse Minim                       | um Relea         | ase         |
| 12     | 1 Test 1    |                |                                                      |                                         | Each                       | 1                                                                               |             | 89                                                                           |                  |                                                      |            |                                   |                  |             |
| 13     | 2 Test 2    |                |                                                      |                                         | Each                       | 5                                                                               |             | 75                                                                           |                  |                                                      |            |                                   |                  |             |
| 14     | 3 Test 3    |                |                                                      |                                         | Hour                       | 6                                                                               |             | 96                                                                           |                  |                                                      |            |                                   |                  |             |
| 15     | 4 Test 4    |                |                                                      |                                         |                            |                                                                                 | 2,000       |                                                                              |                  |                                                      |            |                                   |                  |             |
| 16     |             |                |                                                      |                                         |                            |                                                                                 |             |                                                                              |                  |                                                      |            |                                   |                  |             |
| 17     |             |                |                                                      |                                         |                            |                                                                                 |             |                                                                              |                  |                                                      |            |                                   |                  |             |
| 18     |             |                |                                                      |                                         |                            |                                                                                 |             |                                                                              |                  |                                                      |            |                                   |                  |             |
| 19     |             |                |                                                      |                                         |                            |                                                                                 |             |                                                                              |                  |                                                      |            |                                   |                  |             |
| 20     |             |                |                                                      |                                         |                            |                                                                                 |             |                                                                              |                  |                                                      |            |                                   |                  |             |
| 21     |             |                |                                                      |                                         |                            |                                                                                 |             |                                                                              |                  |                                                      |            |                                   |                  | $- \square$ |
| 22     |             |                |                                                      |                                         |                            |                                                                                 |             |                                                                              |                  |                                                      |            |                                   |                  |             |
| 22     |             | Negot          | iation7000                                           | 6-21-Respo                              | nseLin                     | +                                                                               |             |                                                                              | : (              |                                                      |            | ]                                 |                  | •           |
| Ent    | er          |                |                                                      |                                         |                            |                                                                                 |             |                                                                              |                  |                                                      |            |                                   | +                | 100%        |
|        |             | Type here      | to search                                            |                                         |                            | 0                                                                               | Ħ           | 🕘 🗶 🔽                                                                        | ĵ 🖪              | 🥋 79°F \land 🗧                                       | l 🕛 🐾 🗉    | ⊐ <i>(i</i> ii: ⊄0) <sup>2:</sup> | 24 PM<br>28/2021 | $\Box$      |

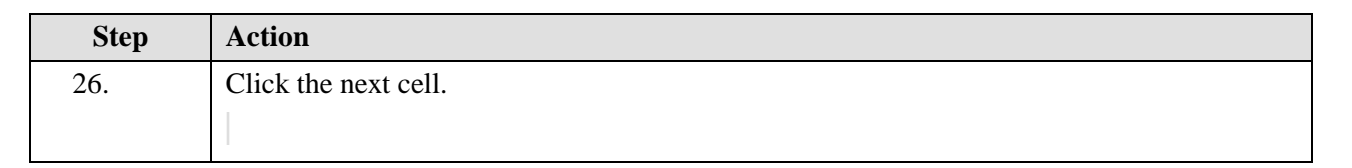

| ,   | AutoSave 🧿                     | ₩ []              | ୭ ୯                           |                |                  |              | Negotiation | 70006-21-ResponseLir                   | nes • 🔎        | Srinivas Paripati  | 💮 🖻 –                            | o x                 |
|-----|--------------------------------|-------------------|-------------------------------|----------------|------------------|--------------|-------------|----------------------------------------|----------------|--------------------|----------------------------------|---------------------|
| F   | ile <u>Hon</u><br>≏ <u>1</u> X | e Inser           | t Page I<br>v 11              | ayout F        | ormulas<br>= = e | Data Re      | eview Vie   | ew Help Foxit<br>Conditional Formattin | PDF Oracle     | Visual Builder Acr | obat Power Pivot                 |                     |
| Pi  | aste<br>v ≪                    | Β <i>Ι</i><br>⊡ ~ | <u>∪</u> ~ A^<br>⊘ ~ <u>A</u> | A E            | ≡ ≡ E<br>Ξ ≫~    | Nun          | nber        | ormat as Table ~<br>Cell Styles ~      | Cells          | Editing Analyze    | Sensitivity Share Th<br>- File - | is Webex            |
| CI  | ipboard 🗔                      |                   | Font                          | r <u>s</u>     | Alignment        | rs.          |             | Styles                                 |                | Analysis           | Sensitivity We                   | bex                 |
| H   | 15                             | • = :             | × v                           | f <sub>x</sub> |                  |              |             |                                        |                |                    |                                  | *                   |
|     | Α                              | в                 | с                             | D              | E                | F            | G           | н                                      |                | 1                  |                                  | J 🔺                 |
| 1   | Lines Test                     |                   |                               |                |                  |              |             |                                        |                |                    |                                  |                     |
| 2   |                                |                   |                               |                |                  |              |             |                                        |                |                    |                                  |                     |
| 3   | Solicitatio                    | RFQ 70006         | -21                           | Company        | Prince Wi        | lliam Coun   | ty          |                                        |                |                    |                                  |                     |
| 4   | Close Date                     | ******            |                               | Buyer          | Lorna Moo        | one          |             |                                        |                |                    |                                  |                     |
| 5   | Solicitatio                    | USD               |                               | Phone          |                  |              |             |                                        |                |                    |                                  |                     |
| 6   | Response                       | USD               |                               | Email          | cloudhcm         | @pwcgov.     | org         |                                        |                |                    |                                  |                     |
| 7   | Price Prec                     | 2                 |                               | Supplier       | A & W Cor        | ntracting Co | orporation  |                                        |                |                    |                                  |                     |
| 8   |                                |                   |                               | Supplier S     | GORDONS          | VILLE-PO     |             |                                        |                |                    |                                  |                     |
| 9   |                                |                   |                               |                |                  |              |             |                                        |                |                    |                                  |                     |
| 10  | Enter resp                     | onse value        | e in fields                   | marked as      | required o       | r optional   | only. * Rec | uired, ** Optional                     | or conditional | ly required        |                                  |                     |
| 11  | Line                           | Item              | Revision                      | Start Price    | UOM              | Estimated    | Estimated   | * Response Price                       | Target Minimu  | m Release Amount   | ** Response Minir                | num Release         |
| 12  | 1 Test 1                       |                   |                               |                | Each             | 1            |             | 89                                     |                |                    |                                  |                     |
| 13  | 2 Test 2                       |                   |                               |                | Each             | 5            |             | 75                                     |                |                    |                                  |                     |
| 14  | 3 Test 3                       |                   |                               |                | Hour             | 0            |             | 96                                     |                |                    |                                  |                     |
| 15  | 4 Test 4                       |                   |                               |                |                  |              | 2,000       |                                        |                |                    |                                  |                     |
| 10  |                                |                   |                               |                |                  |              |             |                                        |                |                    |                                  |                     |
| 10  |                                |                   |                               |                |                  |              |             |                                        |                |                    |                                  |                     |
| 10  |                                |                   |                               |                |                  |              |             |                                        |                |                    |                                  |                     |
| 20  |                                |                   |                               |                |                  |              |             |                                        |                |                    |                                  |                     |
| 21  |                                |                   |                               |                |                  |              |             |                                        |                |                    |                                  |                     |
| 22  |                                |                   |                               |                |                  |              |             |                                        |                |                    |                                  |                     |
| 22  |                                |                   |                               |                | _                |              |             |                                        |                |                    |                                  | •                   |
|     | <                              | Negoti            | ation7000                     | 6-21-Respo     | nseLin           | (+)          |             |                                        | E (4)          |                    |                                  | Þ                   |
| Rea | ady                            |                   |                               |                |                  |              |             |                                        |                |                    | ───                              | + 100%              |
| •   |                                | Type here         | to search                     |                |                  | 0            | ⊟i          | Ð 🗶 🔽                                  | Ĵ 🖪 🤞          | 79°F 🔨 🔁 🛛         | 🚽 🖡 🖬 🧖 🖣                        | 2:24 PM<br>/28/2021 |

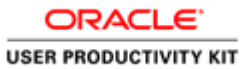

| Step | Action                                            |
|------|---------------------------------------------------|
| 27.  | Ex: Enter the desired information into the field. |
|      | e.g. type " <b>2000</b> ".                        |

| 4      | utoSave 🤇   |                       | 'সন্থ                                           | ~ =                      |                                       |             | Negotiation | 70006-21-ResponseLi                                                          | nes <del>-</del> A    | ) Srinivas Paripati                                                                                                    | (1)                        | - 0                          | ×      |
|--------|-------------|-----------------------|-------------------------------------------------|--------------------------|---------------------------------------|-------------|-------------|------------------------------------------------------------------------------|-----------------------|----------------------------------------------------------------------------------------------------|----------------------------|------------------------------|--------|
| Fi     | le Hor      | ne Inser              | t Page                                          | Layout F                 | ormulas                               | Data R      | eview Vi    | ew Help Foxit                                                                | PDF Oracle            | Visual Builder Acr                                                                                                    | obat Pow                   | er Pivot 🖻                   |        |
| Pa     | ste 🗳       | Calibri<br>B I<br>E ~ | - 11<br><u>U</u> - A<br><u>A</u><br>→ A<br>Font |                          | IIIIIIIIIIIIIIIIIIIIIIIIIIIIIIIIIIIII | Nur         | nber        | Conditional Formattir<br>Format as Table ~<br>Cell Styles ~<br><b>Styles</b> | g ~ III<br>Cells<br>~ | Editing<br>The second second sec | Sensitivity<br>Sensitivity | Share This Webex<br>File ~ ~ |        |
| H1     | 5           | • :                   | × ✓                                             | <i>f</i> <sub>x</sub> 20 | 00                                    |             |             |                                                                              |                       |                                                                                                    |                            |                              | ~      |
| 1      | А           | в                     | с                                               | D                        | E                                     | F           | G           | Н                                                                            |                       | 1                                                                                                    |                            | J                            |        |
| 1      | Lines Test  |                       |                                                 |                          |                                       |             |             |                                                                              |                       |                                                                                                    |                            |                              |        |
| 2      |             |                       |                                                 |                          |                                       |             |             |                                                                              |                       |                                                                                                    |                            |                              |        |
| 3      | Solicitatio | RFQ 7000              | 5-21                                            | Company                  | Prince W                              | illiam Coun | ty          |                                                                              |                       |                                                                                                    |                            |                              |        |
| 4      | Close Dat   | *****                 |                                                 | Buyer                    | Lorna Mo                              | one         |             |                                                                              |                       |                                                                                                    |                            |                              |        |
| 5      | Solicitatio | USD                   |                                                 | Phone                    |                                       |             |             |                                                                              |                       |                                                                                                    |                            |                              |        |
| 0      | Response    | USD                   |                                                 | Email                    | cloudner                              | i@pwcgov.   | org         |                                                                              |                       |                                                                                                    |                            |                              |        |
| /<br>0 | Price Prec  |                       |                                                 | Supplier                 | A & W CO                              | NULE DO     | orporation  |                                                                              |                       |                                                                                                    |                            |                              |        |
| 0      |             |                       |                                                 | Supplier 3               | GONDON                                | SVILLE-PO   |             |                                                                              |                       |                                                                                                    |                            |                              |        |
| 10     | Enter resp  | onse valu             | e in fields                                     | marked as                | required o                            | or optional | only, * Rec | uired. ** Optional                                                           | or conditiona         | llv required                                                                                                    |                            |                              |        |
| 11     | Line        | Item                  | Revision                                        | Start Price              | UOM                                   | Estimated   | Estimated   | * Response Price                                                             | Target Minim          | um Release Amount                                                                                                    | ** Respon                  | se Minimum Rel               | ease   |
| 12     | 1 Test 1    |                       |                                                 |                          | Each                                  | 1           |             | 89                                                                           |                       |                                                                                                    |                            |                              |        |
| 13     | 2 Test 2    |                       |                                                 |                          | Each                                  | 5           |             | 75                                                                           |                       |                                                                                                    |                            |                              |        |
| 14     | 3 Test 3    |                       |                                                 |                          | Hour                                  | 6           |             | 96                                                                           |                       |                                                                                                    |                            |                              |        |
| 15     | 4 Test 4    |                       |                                                 |                          |                                       |             | 2,000       | 2000                                                                         |                       |                                                                                                    |                            |                              |        |
| 16     |             |                       |                                                 |                          |                                       |             |             |                                                                              |                       |                                                                                                    |                            |                              |        |
| 17     |             |                       |                                                 |                          |                                       |             |             |                                                                              |                       |                                                                                                    |                            |                              |        |
| 18     |             |                       |                                                 |                          |                                       |             |             |                                                                              |                       |                                                                                                    |                            |                              | _      |
| 20     |             |                       |                                                 |                          |                                       |             |             |                                                                              |                       |                                                                                                    |                            |                              |        |
| 21     |             |                       |                                                 |                          |                                       |             |             |                                                                              |                       |                                                                                                    |                            |                              |        |
| 22     |             |                       |                                                 |                          |                                       |             |             |                                                                              |                       |                                                                                                    |                            |                              |        |
| 22     |             |                       |                                                 |                          |                                       |             |             |                                                                              |                       |                                                                                                    |                            |                              | v      |
|        | < ▶         | Negot                 | iation7000                                      | 6-21-Respo               | onseLin                               | +           |             |                                                                              | E 4                   |                                                                                                    |                            |                              | Þ      |
| Ent    | er          |                       |                                                 |                          |                                       |             |             |                                                                              |                       |                                                                                                    | <u> </u>                   |                              | 100%   |
| •      | م :         | Type here             | to search                                       | n                        |                                       | 0           | Ħ           | 🖌 🔊 🗣                                                                        | Ĵ 🖪 🔹                 | 🗬 79°F \land  🧔                                                                                                    | J 💊 🗆 /                    | 信                            | $\Box$ |

| Step | Action                     |
|------|----------------------------|
| 28.  | Click the File Tab button. |
|      | File                       |

|                      | Negotiation70006-21-ResponseLines                                                                                                    | Srinivas Paripati 🊯 🙂 🙁 ? — 🗗 🗙            |
|----------------------|----------------------------------------------------------------------------------------------------|--------------------------------------------|
| ©                    | Good afternoon                                                                                                    |                                            |
| 斺 Home               | ~ New                                                                                                    | <b>•</b>                                   |
| 🖹 New                | A B C (6)                                                                                                    | m                                          |
| ▷ Open               | 1     Second second secon |                                            |
| Info                 |                                                                                                    |                                            |
| Save                 | Blank workbook Nutrition tracker                                                                                                    | Recipe nutrition calculator Periodic table |
| Save As              |                                                                                                    | More templates $\rightarrow$               |
| Save as Adobe<br>PDF |                                                                                                    |                                            |
| Print                | Recent Pinned Shared with Me                                                                                                    |                                            |
| Share                | 🗅 Name                                                                                                    | Date modified                              |
| Export               | Negotiation70006-21-ResponseLines<br>Desktop                                                                                                    | 8m ago                                     |
| Publish              | Test Lines upload                                                                                                    | 34m ago                                    |
| Close                |                                                                                                    |                                            |
| Add-ins ~            | Desktop                                                                                                    | 5h ago                                     |
| More                 | Solicitation Lines Upload Template 1<br>Desktop                                                                                                    | 5h ago                                     |
|                      | Solicitation Lines Upload Template                                                                                                    | 5h ago 👻                                   |
| 🕂 🔎 Type he          | e to search O 🛱 😐 🗾                                                                                                    | 🔽 ộ 🛃 🚓 79°F 🔨 💆 🗸 📼 🌈 🖏 2224 PM           |

| Step | Action                         |
|------|--------------------------------|
| 29.  | Click the Save As list option. |
|      | Save As                        |

| Recent     Image: Constraint of the constraint of the cons | - Ionic                                      | _                                                          |                                                     |
|----------------------------------------------------------------------------------------------------|----------------------------------------------|------------------------------------------------------------|-----------------------------------------------------|
| Corporation       CSV (Comma delimited) (*.csv)                                                                                                    | New                                          | L Recent                                                   | Negotiation70006-21-ResponseLines                   |
| OneDrive - AST Corporation<br>sparipati@astcorporation.com     Image approximation       Sites - AST Corporation<br>sparipati@astcorporation.com     Name ↑       Date modified       This PC                                                                                                    | Open                                         | AST Corporation                                            | CSV (Comma delimited) (*.csv)                       |
| Sites - AST Corporation sparipati@astcorporation.com     Name ↑     Date modified       her locations     Image: Sites - AST Corporation.com       This PC     Mage: Sites - AST Corporation.com                                                                                                    | Info                                         | OneDrive - AST Corporation<br>sparipati@astcorporation.com | Note options                                        |
| This PC Negotiation70006-21-ResponseLines 6/28/2021 2:23 PM                                                                                                    | Save                                         | Sites - AST Corporation<br>sparipati@astcorporation.com    | Name 1 Date modified                                |
| This PC                                                                                                    | Save As                                      | Other locations                                            |                                                     |
|                                                                                                    | Save as Adobe<br>PDF                         | This PC                                                    | Negotiation70006-21-ResponseLines 6/28/2021 2:23 PM |
| Add a Place                                                                                                    | Print                                        | Add a Place                                                |                                                     |
| Browse                                                                                                    | Share                                        | Browse                                                     |                                                     |
|                                                                                                    | Export                                       |                                                            |                                                     |
|                                                                                                    | Publish                                      |                                                            |                                                     |
|                                                                                                    | Close                                        |                                                            |                                                     |
|                                                                                                    | Add-ins ~                                    |                                                            |                                                     |
|                                                                                                    | 14                                           |                                                            |                                                     |
| Add a Place     Browse                                                                                                    | Print<br>Share<br>Export<br>Publish<br>Close | Add a Place     Browse                                     |                                                     |
|                                                                                                    | Publish                                      |                                                            |                                                     |
|                                                                                                    | Close                                        |                                                            |                                                     |
|                                                                                                    | Add-ins ~                                    |                                                            |                                                     |
|                                                                                                    | N 4                                          |                                                            |                                                     |

| Step | Action                          |
|------|---------------------------------|
| 30.  | Click the <b>Browse</b> button. |
|      | Browse                          |

| X Save As                                                                                                    |                                            |                         |                                                     |                                           |                                            |            | ×                                       |            |
|----------------------------------------------------------------------------------------------------|--------------------------------------------|-------------------------|-----------------------------------------------------|-------------------------------------------|--------------------------------------------|------------|-----------------------------------------|------------|
| $\leftarrow \rightarrow \checkmark \uparrow$                                                                                                    | > This PC > Documents >                    |                         |                                                     |                                           | ٽ ×                                        | Search Doc | uments                                  |            |
| Organize 🔻 New                                                                                                    | / folder                                   |                         |                                                     |                                           |                                            |            | E • (?)                                 |            |
| ✓                                                                                                    | Name                                       | Date<br>3/30/           | modified<br>/2021 8:48 AM                           | Type<br>File folder                       | Size                                       |            |                                         |            |
| Documents  Documents  Documents  Documents  Documents  Documents  Documents  Documents  Documents  Documents  Documents  Documents  Documents  Documents  Documents  Documents  Documents  Documents Documents Documents Document | Hy Shapes                                  | 1/15/<br>1/11/          | /2021 12:13 AM<br>/2021 12:42 PM                    | File folder<br>File folder                |                                            |            |                                         |            |
| Approvals                                                                                                    | FlashBack Express                          | 12/29<br>12/14<br>12/14 | 9/2020 10:50 PM<br>4/2020 3:29 PM<br>4/2020 1:36 PM | File folder<br>File folder<br>File folder |                                            |            |                                         | _          |
| PWC<br>Sourcing Confi                                                                                                    | G Custom Office Templates                  | 12/1                    | 1/2020 5:10 PM                                      | File folder                               |                                            |            |                                         | _          |
| <ul> <li>X Microsoft Excel</li> <li>OneDrive - AST</li> </ul>                                                                                                    | c, ^                                       |                         |                                                     |                                           |                                            |            |                                         |            |
| File name:                                                                                                    | Negotiation70006-21-ResponseLines          |                         |                                                     |                                           |                                            |            | ~                                       | ]          |
| Save as type:                                                                                                    | CSV (Comma delimited)<br>Srinivas Paripati | Tags: Add a tag         |                                                     | Title: Add                                | a title                                    |            | ~                                       |            |
| <ul> <li>Hide Folders</li> <li>Publish</li> </ul>                                                                                                    |                                            |                         |                                                     |                                           | Tools 👻 🛛                                  | Save       | Cancel                                  |            |
| Close                                                                                                    |                                            |                         |                                                     |                                           |                                            |            |                                         |            |
| Add-ins ∽                                                                                                    |                                            |                         |                                                     |                                           |                                            |            |                                         |            |
| wore                                                                                                    |                                            |                         |                                                     |                                           |                                            |            |                                         |            |
| ノ Type he                                                                                                    | re to search                               | O ∐i                    | 🕘 💶 🥊                                               | - Û 💽                                     | <table-cell-rows> 79°F 🔨</table-cell-rows> | · 🗧 🖣 🔹    | ■ <i>信</i> (小) <sup>2:24</sup><br>6/28/ | PM<br>2021 |

| Step | Action                               |
|------|--------------------------------------|
| 31.  | Select any location to save the file |
|      | Ex: Click the <b>Desktop</b>         |
|      | Desktop                              |

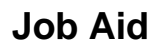

| Save As                                                                                                    |                                                                      |                                                                                                    |                                                                                       | _             |                    | ×                    |
|----------------------------------------------------------------------------------------------------|----------------------------------------------------------------------|----------------------------------------------------------------------------------------------------|---------------------------------------------------------------------------------------|---------------|--------------------|----------------------|
| $\leftarrow \rightarrow \checkmark \uparrow \blacksquare$ > This PC >                                                                                       | Desktop >                                                            |                                                                                                    | ڻ ~                                                                                   | ♀ Search Desk | top                |                      |
| Organize 👻 New folder                                                                                                    |                                                                      |                                                                                                    |                                                                                       |               | -                  | 0                    |
| Quick access     Quick access     Documents     Downloads     Pictures     Desktop     WVC     Sourcing Config     Microsoft Excel     On OneDrive - AST Cc | egotiation70006-21-ResponseLines<br>3 Demo<br>VC<br>d Laptop<br>acle | Date modified<br>6/28/2021 2:16 PM<br>2/16/2021 11:58 PM<br>2/10/2021 8:17 PM<br>12/30/2020 4:42 PM<br>12/24/2020 1:24 AM | Type<br>Microsoft Excel C<br>File folder<br>File folder<br>File folder<br>File folder | Size 1 KB     |                    |                      |
| File name: Negotiation700                                                                                                    | 006-21-ResponseLines                                                 |                                                                                                    |                                                                                       |               |                    | ~                    |
| Save as type: CSV (Comma d                                                                                                    | elimited)                                                            |                                                                                                    |                                                                                       |               |                    | ~                    |
| Authors: Srinivas Paripa                                                                                                    | ti Tags: Add a tag                                                   | Title:                                                                                                    | Add a title                                                                           |               |                    |                      |
| ∧ Hide Folders                                                                                                    |                                                                      |                                                                                                    | Tools 🔻                                                                               | Save          | Cancel             |                      |
| Close                                                                                                    |                                                                      |                                                                                                    |                                                                                       |               |                    |                      |
| Add-ins ~                                                                                                    |                                                                      |                                                                                                    |                                                                                       |               |                    |                      |
| More                                                                                                    |                                                                      |                                                                                                    |                                                                                       |               |                    |                      |
| P Type here to search                                                                                                    | O 🛱 🚺                                                                | 🕑 🚾 🦻 🗘 💽                                                                                                    | 1 🥋 79°F 🗸                                                                            | < 🛃 🚽 💊 I     | 🗆 <i>(ii</i> , 4)) | 2:25 PM<br>6/28/2021 |

| Step | Action                                          |
|------|-------------------------------------------------|
| 32.  | Click in the File name field and name the file. |

| Save As                                                                                                    |                                                                                                    |                                                                                       |           | ×                                |          |
|----------------------------------------------------------------------------------------------------|----------------------------------------------------------------------------------------------------|---------------------------------------------------------------------------------------|-----------|----------------------------------|----------|
| ← → × ↑ 🗖 > This PC > Desktop >                                                                                                    |                                                                                                    | 5 V                                                                                   |           | top                              | · ·      |
| Organize 🔻 New folder                                                                                                    |                                                                                                    |                                                                                       |           | E • ?                            |          |
| Quick access     Documents     Potrures     Pictures     Potrures     Pictures     Pictures | Date modified<br>6/28/2021 2:16 PM<br>2/16/2021 11:58 PM<br>2/10/2021 8:17 PM<br>12/20/2020 4:42 PM<br>12/24/2020 1:24 AM | Type<br>Microsoft Excel C<br>File folder<br>File folder<br>File folder<br>File folder | Size 1 KB |                                  |          |
| File name: Negotiation70006-21-ResponseLines                                                                                                    |                                                                                                    |                                                                                       |           | ~                                |          |
| Save as type: CSV (Comma delimited) Authors: Srinivas Paripati Tags: Add a tag                                                                                                    | Title:                                                                                                    | Add a title                                                                           |           | ~                                |          |
| A Hide Folders                                                                                                    |                                                                                                    | Tools 🔻                                                                               | Save      | Cancel .:!                       |          |
| Close                                                                                                    |                                                                                                    |                                                                                       |           |                                  |          |
| Add-ins *                                                                                                    |                                                                                                    |                                                                                       |           |                                  |          |
| ・ P Type here to search O 料                                                                                                    | ) 💶 🔽 🗍                                                                                                    | ݦ 79°F /                                                                              | < 5 🌡 🔩 I | ■ <i>候</i> 句》 2:25 PM<br>6/28/20 | M<br>121 |

| Step | Action                                                   |
|------|----------------------------------------------------------|
| 33.  | Enter the desired information into the File name: field. |
|      | e.g. type " <b>Response Lines</b> ".                     |

| X Save As                                                                                                    |                                                                                                    |                                                                                                    |                                                                                                 | ×                                                         |
|----------------------------------------------------------------------------------------------------|----------------------------------------------------------------------------------------------------|----------------------------------------------------------------------------------------------------|-------------------------------------------------------------------------------------------------|-----------------------------------------------------------|
| ← → • ↑ 🗖                                                                                                    | > This PC > Desktop >                                                                                                    |                                                                                                    | <ul><li>・ ご 、 Search De</li></ul>                                                               | esktop                                                    |
| Organize 👻 New                                                                                               | v folder                                                                                                    |                                                                                                    |                                                                                                 | ≣≕ ▼ 😮                                                    |
| Quick access Documents Downloads Pictures Approvals Desktop PWC Sourcing Cont Microsoft Excel OneDrive - AST | <ul> <li>Name</li> <li>Negotiation70006-21-ResponseLines</li> <li>IFB Demo</li> <li>PWC</li> <li>Old Laptop</li> <li>Oracle</li> </ul> | Date modified<br>6/28/2021 2:16 PM<br>2/16/2021 11:58 PM<br>2/10/2021 8:17 PM<br>12/30/2021 8:17 PM<br>12/20/2020 4:42 PM<br>12/24/2020 1:24 AM | Type Size<br>Microsoft Excel C 1 KB<br>File folder<br>File folder<br>File folder<br>File folder |                                                           |
| File name:                                                                                                   | Response Lines                                                                                                    |                                                                                                    |                                                                                                 | ~                                                         |
| Save as type:                                                                                                | CSV (Comma delimited) Stiniyas Parinati Taos: Add a tao                                                                                | Title                                                                                                    | × Add a title                                                                                   | ~                                                         |
| ▲ Hide Folders<br>Publish                                                                                    |                                                                                                    |                                                                                                    | Tools 🔻 Save                                                                                    | Cancel                                                    |
| Close                                                                                                    |                                                                                                    |                                                                                                    |                                                                                                 |                                                           |
| Add-ins ~                                                                                                    |                                                                                                    |                                                                                                    |                                                                                                 |                                                           |
| More                                                                                                    |                                                                                                    |                                                                                                    |                                                                                                 |                                                           |
| 🛨 🔎 Type he                                                                                                  | ere to search O H                                                                                                    | 🔎 🔺 🔽 🌔                                                                                                    | 🛐 🍦 79°F 🔨 💆 🦣                                                                                  | E ( \$ \$ \$ \$ \$ \$ \$ \$ \$ \$ \$ \$ \$ \$ \$ \$ \$ \$ |

| Step | Action                                                     |
|------|------------------------------------------------------------|
| 34.  | Click the Save button.                                     |
|      | Note: Make sure the Save as type is CSV (Comma delimited). |

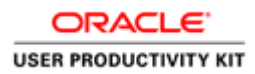

| eate Resp            | onse (Quote 50 | 22): Lin            | Messages Respond t | oy Spreadsheet | ▼ Actions ▼    | Back Ne <u>x</u> t    | Save            | Sub <u>m</u> it <u>C</u> ancel                    |
|----------------------|----------------|---------------------|--------------------|----------------|----------------|-----------------------|-----------------|---------------------------------------------------|
| ncy = US Dollar      | r              |                     |                    |                |                |                       | La<br>Time Zone | st Saved 6/28/21 2:23 P<br>e Eastern Standard Tin |
|                      | Time Remaining | 1 Day 23 Ho         | urs                |                |                | Close Date 6          | 6/30/21 2:09 P  | м                                                 |
| ctions <b>v</b> View | v 🔻 Format 👻 🧪 | Freeze              | Detach 🗍 🕇         | ia ∉w          | rap            |                       |                 |                                                   |
| Line                 | Description    | Required<br>Details | Category Name      | Start Price    | Response Price | Estimated<br>Quantity | UOM             | Line Amount                                       |
| 1                    | Test 1         |                     | 000.0000_Default   |                |                | 1                     | Each            |                                                   |
| 2                    | Test 2         |                     | 000.0000_Default   |                |                | 5                     | Each            |                                                   |
| 3                    | Test 3         |                     | 000.0000_Default   |                |                | 6                     | Hour            |                                                   |
| 4                    | Test 4         |                     | 000.0000_Default   |                |                |                       |                 |                                                   |
| Columns I            | Hidden 7       |                     |                    |                |                |                       |                 | ÷                                                 |
| and Totals           |                |                     |                    |                |                |                       |                 |                                                   |
| response lines       | are included.  |                     |                    |                |                |                       |                 |                                                   |
| Response             | Amount 0.00    |                     |                    |                |                |                       |                 |                                                   |

| Step | Action                                                                                      |
|------|---------------------------------------------------------------------------------------------|
| 35.  | Go back to the application,<br>and click the <b>Respond by Spreadsheet</b> drop-down arrow. |

| ORACLE'               |
|-----------------------|
| USER PRODUCTIVITY KIT |

|                                                    | (0                                |                               | (1)<br>Overv                            | 2 3           | ,              |                       |                  |                                                                                      |
|----------------------------------------------------|-----------------------------------|-------------------------------|-----------------------------------------|---------------|----------------|-----------------------|------------------|--------------------------------------------------------------------------------------|
| reate Respo                                        | DINSE (QUOTE 50<br>Time Remaining | 1 Day 23 Ho                   | Messages Respond by<br>Export<br>Import | y Spreadsheet | Actions        | Back Next             | Las<br>Time Zone | Sub <u>mit</u> <u>C</u> ancel<br>et Saved 6/28/21 2:23 PN<br>e Eastern Standard Time |
| Actions <b>v</b> View                              | Format      Poscription           | Freeze<br>Required<br>Details | Category Name                           | Start Price   | Response Price | Estimated<br>Quantity | UOM              | Line Amount                                                                          |
| 1                                                  | Test 1                            |                               | 000.0000_Default                        |               |                | 1                     | Each             |                                                                                      |
| 2                                                  | Test 2                            |                               | 000.0000_Default                        |               |                | 5                     | Each             |                                                                                      |
| 3                                                  | Test 3                            |                               | 000.0000_Default                        |               |                | 6                     | Hour             |                                                                                      |
| 4                                                  | Test 4                            |                               | 000.0000_Default                        |               |                |                       |                  |                                                                                      |
| Columns Hi                                         | dden 7                            |                               |                                         |               |                |                       |                  | Þ                                                                                    |
| Grand Totals<br>All response lines a<br>Response A | re included.<br>Amount 0.00       |                               |                                         |               |                |                       |                  |                                                                                      |

| Step | Action                            |
|------|-----------------------------------|
| 36.  | Click on the <b>Import</b> field. |
|      | Import                            |

| <b>P</b>            | WCMo            | bius                | •                   |                              |                             |                            | (           | ~ [25           | AW ~        |
|---------------------|-----------------|---------------------|---------------------|------------------------------|-----------------------------|----------------------------|-------------|-----------------|-------------|
|                     |                 |                     | (                   | 1 2 3<br>vervie Lines Review |                             |                            |             |                 |             |
| Create Resp         | oonse (Quote 50 | 122): Lin M         | Aessages Respon     | nd by Spreadsheet            | ▼ Actions ▼                 | <u>B</u> ack Ne <u>x</u> t | Save        | • Submit        | Cancel      |
| Currency = US Dolla | ar              |                     |                     |                              |                             |                            | Time Z      | Last Saved 6/28 | andard Time |
|                     | Time Remaining  | 1 Day 23 Ho         | urs                 |                              |                             | Close Date                 | 6/30/21 2:0 | 9 PM            |             |
| Actions 👻 View      | w 🔻 Format 👻 🥒  | Freeze              | Detach              | TE til ∢l Wra                | ар                          |                            |             |                 |             |
| Line                | Description     | Required<br>Details | Category Name       | Start Price                  | Response Price              | Estimated<br>Quantity      | UOM         | Line A          | Amount      |
| 1                   | Test 1          |                     | Import Respon       | ise                          | ×                           | 1                          | Each        |                 |             |
| 2                   | Test 2          |                     | Importing data will | hoose File No file cl        | g online data.<br>hosen     | 5                          | Each        |                 |             |
| 3                   | Test 3          |                     |                     | No file chose                | n O <u>K</u> <u>C</u> ancel | 6                          | Hour        |                 |             |
| 4                   | Test 4          |                     | 000.0000_Default    |                              |                             |                            |             |                 |             |
| Columns             | Hidden 7        |                     |                     |                              |                             |                            |             | _               | •           |
| Crand Totals        |                 |                     |                     |                              |                             |                            |             |                 |             |
| All response lines  | are included.   |                     |                     |                              |                             |                            |             |                 |             |
| Response            | e Amount 0.00   |                     |                     |                              |                             |                            |             |                 |             |
|                     |                 |                     |                     |                              |                             |                            |             |                 |             |
|                     |                 |                     |                     |                              |                             |                            |             |                 |             |
|                     |                 |                     |                     |                              |                             |                            |             |                 |             |

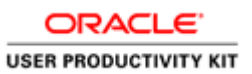

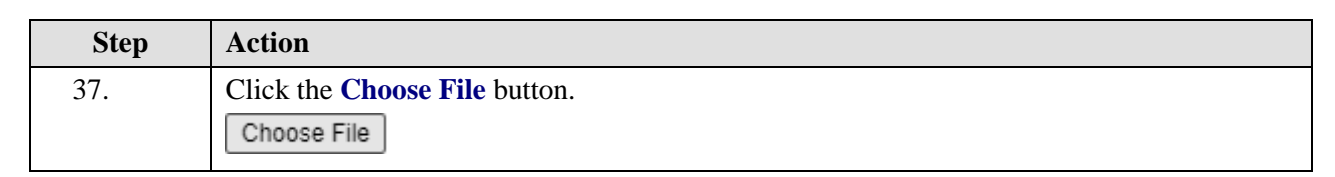

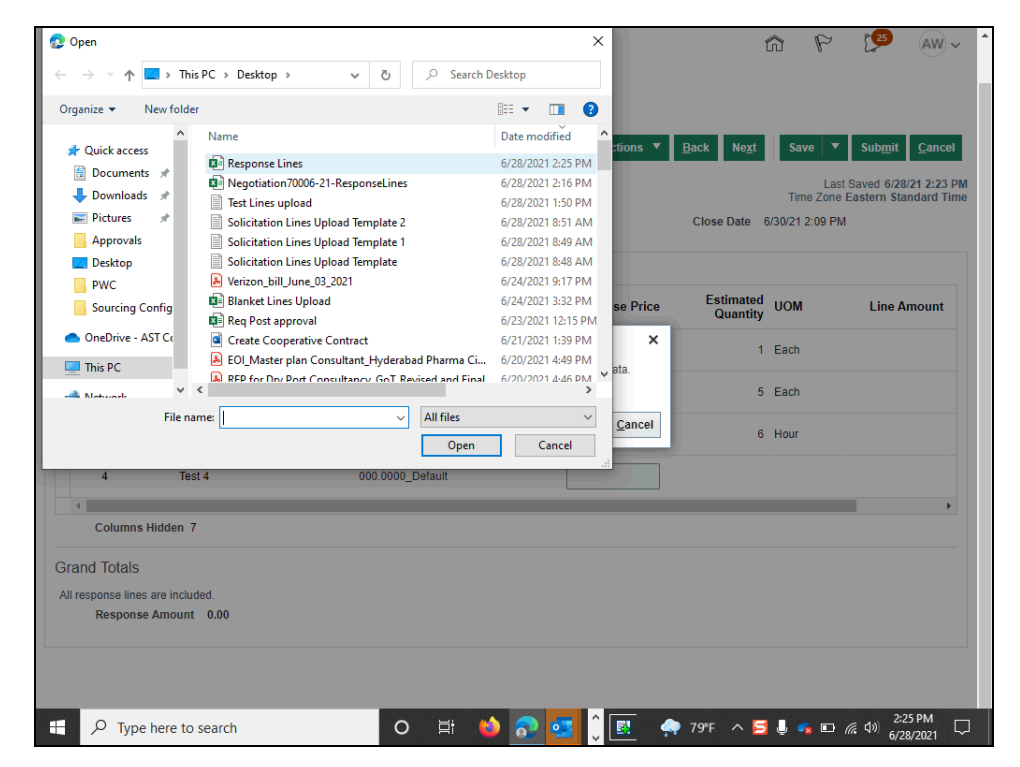

| Step | Action                    |
|------|---------------------------|
| 38.  | Choose the file you saved |
|      | 🔊 Response Lines          |

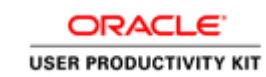

| 😢 Open                                                                                                    | PC > Deckton >                | 71       | O Search         | Deckton    |              | ×        |                            | r n          | , <mark>1</mark> 25 (      | AW ~     |
|----------------------------------------------------------------------------------------------------|-------------------------------|----------|------------------|------------|--------------|----------|----------------------------|--------------|----------------------------|----------|
| Organize - New folder                                                                                           |                               | U        | j= ocurent       |            |              |          |                            |              |                            |          |
| ^                                                                                                    | Name                          |          |                  | Date m     | odified      | ^        |                            |              |                            |          |
| 📌 Quick access                                                                                                  |                               |          |                  | C (20) (20 |              | tions ▼  | <u>B</u> ack Ne <u>x</u> t | Save         | ▼ Sub <u>m</u> it <u>C</u> | ancel    |
| 🔮 Documents 🖈                                                                                                   | Response Lines                |          |                  | 6/28/20    | 021 2:25 PM  |          |                            |              |                            | 2.22 044 |
| 🖶 Downloads  🖈                                                                                                  | Test Lines unload             | ISELITES |                  | 6/28/20    | 121 1-50 DM  |          |                            | Time Zo      | ne Eastern Standa          | ard Time |
| 📰 Pictures 🛛 🖈                                                                                                  | Solicitation Lines Unload Ten | oplate 2 |                  | 6/28/20    | 21 1.50 PM   |          | Close Date                 | 6/30/21 2:09 | PM                         |          |
| Approvals                                                                                                    | Solicitation Lines Upload Ten | nplate 1 |                  | 6/28/20    | 021 8:49 AM  |          |                            |              |                            |          |
| Desktop                                                                                                    | Solicitation Lines Upload Ten | nplate   |                  | 6/28/20    | 021 8:48 AM  |          |                            |              |                            |          |
| PWC                                                                                                    | Verizon_bill_June_03_2021     |          |                  | 6/24/20    | 021 9:17 PM  |          |                            |              |                            |          |
| Sourcing Config                                                                                                 | 😰 Blanket Lines Upload        |          |                  | 6/24/20    | 021 3:32 PM  | se Price | Estimated                  | UOM          | Line Amo                   | unt      |
| Sourcing coming                                                                                                 | 🖬 Req Post approval           |          |                  | 6/23/20    | 021 12:15 PN | /        | Quantity                   | 0011         | Line Anio                  |          |
| 📥 OneDrive - AST Co                                                                                             | Create Cooperative Contract   |          |                  | 6/21/20    | 021 1:39 PM  | ×        | 1                          | Each         |                            |          |
| This PC                                                                                                    | 🔒 EOI_Master plan Consultant_ | Hyderal  | bad Pharma Ci    | 6/20/20    | 021 4:49 PM  | ata      |                            | Laci         |                            |          |
|                                                                                                    | RFP for Dry Port Consultance  | Got R    | evised and Final | 6/20/20    | 121 4-46 PM  | V Mu.    | 5                          | Each         |                            |          |
| - Mohuork                                                                                                    |                               |          |                  |            |              |          | 5                          | Laci         |                            |          |
| File nai                                                                                                    | me: Response Lines            | ~        | All files        |            | ~            | Cancel   | 6                          | Hour         |                            |          |
|                                                                                                    |                               |          | Open             |            | Cancel       |          | Ĵ                          | Tiour        |                            |          |
| 4 Tec                                                                                                    | 14 00                         | 0000     | Default          |            |              |          |                            |              |                            |          |
| 4 105                                                                                                    |                               | 10.0000  | _Dordan          |            |              |          |                            |              |                            |          |
| 4                                                                                                    |                               |          |                  |            |              |          |                            |              |                            | •        |
| Columns Hidden 7                                                                                                |                               |          |                  |            |              |          |                            |              |                            |          |
|                                                                                                    |                               |          |                  |            |              |          |                            |              |                            |          |
| Grand Totals                                                                                                    |                               |          |                  |            |              |          |                            |              |                            |          |
| All response lines are includ                                                                                   | led.                          |          |                  |            |              |          |                            |              |                            |          |
| Response Amount                                                                                                 | 0.00                          |          |                  |            |              |          |                            |              |                            |          |
|                                                                                                    |                               |          |                  |            |              |          |                            |              |                            |          |
|                                                                                                    |                               |          |                  |            |              |          |                            |              |                            |          |
|                                                                                                    |                               |          |                  |            |              |          |                            |              |                            |          |
|                                                                                                    |                               |          |                  |            |              |          |                            |              |                            |          |
| Conception of the second second second second second second second second second second second second second se |                               |          |                  |            |              | ^ I      |                            |              | 2-25 DI                    | M        |

| Step | Action                        |
|------|-------------------------------|
| 39.  | Click the <b>Open</b> button. |
|      | Open                          |

| <b>P</b> W                                            |                                                                                                    | bius                |                                         |                                        |                               |                       |              | P (25                             | AW ~                        |
|-------------------------------------------------------|----------------------------------------------------------------------------------------------------|---------------------|-----------------------------------------|----------------------------------------|-------------------------------|-----------------------|--------------|-----------------------------------|-----------------------------|
| Create Respon                                         | ise (Quote 50                                                                                                    | 22): Lin            | Overvi<br>Overvi<br>Nessages Respond by | 2 3<br>e Lines Review<br>/ Spreadsheet | ▼ Actions ▼                   | Back Ne <u>x</u> t    | Save         | ▼ Sub <u>m</u> it                 | <u>C</u> ancel              |
| Currency = US Dollar                                  |                                                                                                    |                     |                                         |                                        |                               | Close Date            | Time 2       | Last Saved 6/2<br>Zone Eastern St | 8/21 2:23 PM<br>andard Time |
| Actions - View -                                      | Time Remaining                                                                                                    | 1 Day 23 Ho         | JIS<br>Datach = =                       | in al we                               |                               | Close Date            | JI 30/21 2.0 | 19 F WI                           |                             |
| Line                                                  | Description                                                                                                    | Required<br>Details | Category Name                           | Start Price                            | Response Price                | Estimated<br>Quantity | UOM          | Line                              | Amount                      |
| 1                                                     | Test 1                                                                                                    |                     | Import Response                         |                                        | ×                             | 1                     | Each         |                                   |                             |
| 2                                                     | Test 2                                                                                                    |                     | * File Name Choos                       | e File Respons                         | g online data.<br>e Lines.csv | 5                     | Each         |                                   |                             |
| 3                                                     | Test 3                                                                                                    |                     |                                         |                                        | O <u>K</u> <u>C</u> ancel     | 6                     | Hour         |                                   |                             |
| 4                                                     | Test 4                                                                                                    |                     | 000.0000_Default                        |                                        |                               |                       |              |                                   |                             |
| Columns Hide                                          | len 7                                                                                                    |                     |                                         |                                        |                               |                       |              |                                   | <b>•</b>                    |
| Grand Totals<br>All response lines are<br>Response Am | included.<br>Included October October October October October October October October October October October October Octobe |                     |                                         |                                        |                               |                       |              |                                   |                             |

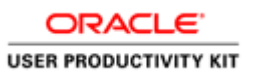

| Step | Action                      |
|------|-----------------------------|
| 40.  | Click the <b>Ok</b> button. |

| <b>PWC</b> Mobius                                                                                                    |                                |                                                | ŵ              | P                          | 25                        | AW ~                      |
|----------------------------------------------------------------------------------------------------|--------------------------------|------------------------------------------------|----------------|----------------------------|---------------------------|---------------------------|
| 0                                                                                                    | 1 2 3<br>vervit Lines Review   |                                                |                |                            |                           |                           |
| Create Response (Quote 5022): Ov Messages 2 Response                                                                                                    | nd by Spreadsheet 🔻 Actions 🔻  | Back Nex                                       | t Sa           | ive 🔻                      | Sub <u>m</u> it           | <u>C</u> ancel            |
| Title Lines Test                                                                                                    |                                | Close Date                                     | Tii<br>6/30/21 | Last<br>me Zone<br>2:09 PM | Saved 6/28<br>Eastern Sta | /21 2:25 PM<br>ndard Time |
| Time Remaining 1 Day 23 Hours                                                                                                    |                                |                                                |                |                            |                           |                           |
| General                                                                                                    |                                |                                                |                |                            |                           |                           |
| Supplier A & W Contracting Corporation Supplier Site GORDONSVILLE-PO                                                                                     | Response Type                  | <ul> <li>Primary</li> <li>Alternate</li> </ul> |                |                            |                           |                           |
| Solicitation Currency USD<br>Response Currency USD                                                                                                    | Reference Number               |                                                |                |                            |                           |                           |
| Price Precision 2 Decimals Maximum                                                                                                    | Note to Buyer                  |                                                |                |                            |                           | 11                        |
| Response Valid Until m/d/yy h:mm a                                                                                                    | Attachments                    | None -                                         |                |                            |                           |                           |
| <ul> <li>▲ Contract Terms</li> <li>▲ Variables ⑦</li> <li>Provide values for the listed variables. The values you enter are automatically pop</li> </ul> | sulated in the contract terms. |                                                |                |                            |                           |                           |
| View View Format View All variables                                                                                                    | *                              |                                                |                |                            |                           |                           |
| Name Description                                                                                                    |                                |                                                | Valu           | ie                         | CI                        | auses                     |
| NO DATA TO DISPLAY.                                                                                                    |                                |                                                |                |                            |                           |                           |
|                                                                                                    |                                |                                                |                |                            |                           |                           |

| Step | Action                           |
|------|----------------------------------|
| 41.  | Click in the <b>Next</b> button. |
|      | Ne <u>x</u> t                    |

| cy = US Dollar | Time Demoi  | 4.0                 |                  |                   |                | Close Date            | La<br>Time Zor<br>5/30/21 2:09 F | ast Saved 6/28/21 2:25 I<br>ne Eastern Standard Tir<br>PM |
|----------------|-------------|---------------------|------------------|-------------------|----------------|-----------------------|----------------------------------|-----------------------------------------------------------|
| tions 👻 View 🔻 | Format      | 1 Day 23 Ho         | urs              | ≣ <u>12</u> ∉l Wr | ар             |                       |                                  |                                                           |
| _ine           | Description | Required<br>Details | Category Name    | Start Price       | Response Price | Estimated<br>Quantity | UOM                              | Line Amount                                               |
| 1              | Test 1      |                     | 000.0000_Default |                   | 89.00          | 1                     | Each                             | 89.00                                                     |
| 2              | Test 2      |                     | 000.0000_Default |                   | 75.00          | 5                     | Each                             | 375.00                                                    |
| 3              | Test 3      |                     | 000.0000_Default |                   | 96.00          | 6                     | Hour                             | 576.00                                                    |
| 4              | Test 4      |                     | 000.0000_Default |                   | 2,000.00       |                       |                                  | 2,000.00                                                  |
| Columns Hid    | dden 7      |                     |                  |                   |                |                       |                                  | •                                                         |
| nd Totals      |             |                     |                  |                   |                |                       |                                  |                                                           |

| Step | Action                                  |
|------|-----------------------------------------|
| 42.  | Verify that the responses are uploaded. |
|      | Click the <b>Next</b> button            |

Job Aid

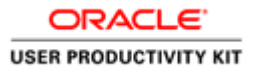

| Namo                                     | Description                    |                                                                        | Va            | alue        | Clau            | ISES           |
|------------------------------------------|--------------------------------|------------------------------------------------------------------------|---------------|-------------|-----------------|----------------|
| View View Format View                    | 🖩 Freeze 斗 Wrap                | View All variables                                                     |               |             |                 |                |
| Variables (?) Provide values for the lit | sted variables. The values you | enter are automatically populated in the contract terms                |               |             |                 |                |
| Contract Terr                            | ns                             |                                                                        |               |             |                 |                |
|                                          |                                |                                                                        |               |             |                 |                |
| Response Valid Until                     | 2 Decimais maximum             |                                                                        |               |             |                 |                |
| Drice Dracision                          | 2 Decimals Maximum             | Attachments None                                                       |               |             |                 |                |
| Solicitation Currency                    | USD                            |                                                                        |               | //          |                 |                |
| Supplier Site                            | GORDONSVILLE-PO                | Reference Number<br>Note to Buver                                      |               |             |                 |                |
| Supplier                                 | A & W Contracting Corporati    | on Response Type Primary                                               |               |             |                 |                |
| General                                  |                                |                                                                        |               |             |                 |                |
| verview Lines                            |                                |                                                                        |               |             |                 |                |
| Time Remainir                            | ng 1 Day 23 Hours              |                                                                        |               |             |                 |                |
| Tit                                      | le Lines Test                  |                                                                        |               |             |                 |                |
|                                          |                                | Close Date 6/30/21.2                                                   | 2:09 PM       | Time Zone E | astern Sta      | ndard Time     |
| rency = US Dollar                        |                                |                                                                        |               | Last        | Saved 6/28/     | 21 2:25 PM     |
| eview Respons                            | e: Quote 5022 🕐                | Messages Respond by Spreadsheet <b>v</b> Actions <b>v</b> <u>B</u> ack | Ne <u>x</u> t | Save 🔻      | Sub <u>m</u> it | <u>C</u> ancel |
|                                          |                                | Overvie Lines Review                                                   |               |             |                 |                |
|                                          |                                | (1) $(2)$ $(3)$                                                        |               |             |                 |                |
|                                          |                                |                                                                        |               |             |                 |                |

| Step | Action                             |
|------|------------------------------------|
| 43.  | Click on the Lines link to review. |
|      | Lines                              |

|                                                                        |                                                                                                    |                                                                                                    | (1                                                                                                    | ) (2) (3)                                             |                                  |                                                      |                                       |                                           |
|------------------------------------------------------------------------|----------------------------------------------------------------------------------------------------|----------------------------------------------------------------------------------------------------|----------------------------------------------------------------------------------------------------|-------------------------------------------------------|----------------------------------|------------------------------------------------------|---------------------------------------|-------------------------------------------|
| view Re                                                                | sponse: Quote 5                                                                                                  | 022 ⑦ M                                                                                                    | Over                                                                                                    | vie Lines Review<br>by Spreadsheet                    | Actions                          | <u>B</u> ack Ne <u>x</u> t                           | Save 🔻                                | Sub <u>m</u> it <u>C</u> ancel            |
| ancy - US Do                                                           | llar                                                                                                    |                                                                                                    |                                                                                                    |                                                       |                                  |                                                      | Last S                                | aved 6/28/21 2:25                         |
|                                                                        | Title Lines Test                                                                                                 |                                                                                                    |                                                                                                    |                                                       | Close E                          | ate 6/30/21 2:09 F                                   | Time Zone Ea                          | astern Standard Tir                       |
| Time                                                                   | e Remaining 1 Day 23 Ho                                                                                          | urs                                                                                                    |                                                                                                    |                                                       |                                  |                                                      |                                       |                                           |
| andau the                                                              |                                                                                                    |                                                                                                    |                                                                                                    |                                                       |                                  |                                                      |                                       |                                           |
| erview Lin                                                             | es                                                                                                    |                                                                                                    |                                                                                                    |                                                       |                                  |                                                      |                                       |                                           |
|                                                                        |                                                                                                    |                                                                                                    |                                                                                                    |                                                       |                                  |                                                      |                                       |                                           |
| View <b>v</b> Fo                                                       | rmat 🔻 🔟 Freeze 🖁                                                                                                | 🕈 Detach 🛛 🚽                                                                                                    | Wrap                                                                                                    |                                                       |                                  |                                                      |                                       |                                           |
| View <b>v</b> For                                                      | rmat <b>v</b> Treeze                                                                                             | 🖞 Detach 🛛 🚽                                                                                                    | Wrap<br>Category Name                                                                                                    | Response Price                                        | UOM Name                         | Line Amount                                          | Estimated Total<br>Amount             | Respons<br>I Minimu<br>t Releas<br>Amou   |
| View <b>v</b> For<br>Line                                              | rmat  Freeze Description Test 1                                                                                  | Detach 🚽<br>Details                                                                                                | Wrap Category Name 000.0000_Default                                                                                                    | Response Price                                        | UOM Name<br>Each                 | Line Amount<br>89.00                                 | Estimated Total<br>Amount             | Respons<br>I Minimu<br>t Releas<br>Amour  |
| View <b>v</b> For<br>Line<br>1<br>2                                    | rmat v Freeze G<br>Description<br>Test 1<br>Test 2                                                               | Detach 4<br>Details                                                                                                | Wrap Category Name 000.0000_Default 000.0000_Default                                                                                     | Response Price<br>89.00<br>75.00                      | UOM Name<br>Each<br>Each         | Line Amount<br>89.00<br>375.00                       | Estimated Total<br>Amount             | Respons<br>I Minimu<br>t Releas<br>Amour  |
| View <b>v</b> For<br>Line<br>1<br>2<br>3                               | rmat V Freeze G<br>Description<br>Test 1<br>Test 2<br>Test 3                                                     | Detach<br>Details                                                                                                  | Wrap Category Name 000.0000_Default 000.0000_Default 000.0000_Default                                                                    | Response Price<br>89.00<br>75.00<br>96.00             | UOM Name<br>Each<br>Each<br>Hour | Line Amount<br>89.00<br>375.00<br>576.00             | Estimated Total<br>Amount             | Respons<br>I Minimu<br>t Releas<br>Amour  |
| View <b>v</b> For<br>Line<br>1<br>2<br>3<br>4                          | mat V Freeze ()<br>Description // Test 1<br>Test 2<br>Test 3<br>Test 4                                           | Detach 4<br>Details<br>5<br>5<br>5<br>5<br>5<br>5<br>5<br>5<br>5<br>5<br>5<br>5<br>5<br>5<br>5<br>5<br>5<br>5<br>5 | Wrap           Category Name           000.0000_Default           000.0000_Default           000.0000_Default           000.0000_Default | Response Price<br>89.00<br>75.00<br>96.00<br>2,000.00 | UOM Name<br>Each<br>Each<br>Hour | Line Amount<br>89.00<br>375.00<br>576.00<br>2,000.00 | Estimated Total<br>Amount<br>2,000.00 | Respons<br>I Minimus<br>t Releas<br>Amour |
| View View For                                                          | rmat  Freeze  Description  Test 1  Test 2  Test 3  Test 4  data                                                  | Detach d<br>Details                                                                                                | Wrap Category Name 000.0000_Default 000.0000_Default 000.0000_Default 000.0000_Default                                                   | Response Price<br>89.00<br>75.00<br>96.00<br>2.000.00 | UOM Name<br>Each<br>Each<br>Hour | Line Amount<br>89.00<br>375.00<br>576.00<br>2,000.00 | Estimated Total<br>Amount<br>2,000.00 | Respons<br>I Minimur<br>Releas<br>Amour   |
| View  For<br>Line 1 2 3 4 Columns Hie                                  | rmat                                                                                                    | Detach details                                                                                                    | Wrap Category Name 000.0000_Default 000.0000_Default 000.0000_Default 000.0000_Default                                                   | Response Price<br>89.00<br>75.00<br>96.00<br>2,000.00 | UOM Name<br>Each<br>Hour         | Line Amount<br>89.00<br>375.00<br>576.00<br>2,000.00 | Estimated Total<br>Amount<br>2,000.00 | Respons<br>I Minimu<br>Releas<br>Amour    |
| View View For<br>Line<br>1<br>2<br>3<br>4<br>Columns Hid<br>Grand Tota | rmat v Freeze (a)<br>Description (b)<br>Test 1 (c)<br>Test 2 (c)<br>Test 3 (c)<br>Test 4 (c)<br>dden 8 (c)<br>Is | Details<br>Details<br>Isa<br>Isa<br>Isa<br>Isa                                                                     | Wrap Category Name 000.0000_Default 000.0000_Default 000.0000_Default 000.0000_Default                                                   | Response Price<br>89.00<br>75.00<br>96.00<br>2,000.00 | UOM Name<br>Each<br>Each<br>Hour | Line Amount<br>89.00<br>375.00<br>576.00<br>2,000.00 | Estimated Total<br>Amount<br>2,000.00 | Respons<br>I Minimu<br>Releas<br>Amour    |

| Step | Action                                                                                                    |
|------|----------------------------------------------------------------------------------------------------|
| 44.  | Click the <b>Submit</b> button.                                                                                                    |
|      | Sub <u>m</u> it                                                                                                    |
|      | SPWCMobius 🗠 🦻 🕬 🕇                                                                                                    |
|      | Request for Proposal: 70006-21 Messages Create Response Actions  Done                                                                                                    |
|      | Currency = US Dollar<br>Title Lines Test Confirmation Confirmation Confi |
|      | Table of Contents Cover Page Cover Page Overview Lines Contract Terms REQUEST FOR PROPOSAL                                                                                                    |
|      | PUBLISHED DATE:6/28/21 2:11 PM<br>DUE DATE:6/30/21 2:09 PM<br>TIME ZONE: EASTERN TIME                                                                                                    |
|      | •                                                                                                    |

| Step | Action                      |
|------|-----------------------------|
| 45.  | Click the <b>OK</b> button. |
|      | ок                          |

| <b>PW</b>                       | CMobius                                                                               | 🙃 🏱 🚰 AW ~                                              |
|---------------------------------|---------------------------------------------------------------------------------------|---------------------------------------------------------|
| Request for Propo               | osal: 70006-21                                                                        | Messages Create Response Actions <b>*</b> D <u>o</u> ne |
| Currency = US Dollar            |                                                                                       | Time Zone Eastern Standard Time                         |
|                                 | Title Lines Test                                                                      | Open Date 6/28/21 2:11 PM                               |
|                                 | Status Active (Locked)                                                                | Close Date 6/30/21 2:09 PM                              |
|                                 | Time Remaining 1 Day 23 Hours                                                         |                                                         |
| Table of Contents               | Cover Page                                                                            | يما                                                     |
| Cover Page<br>Overview<br>Lines |                                                                                       |                                                         |
| Contract Terms                  | REQUEST FOR PROPOSAL                                                                  |                                                         |
|                                 | PUBLISHED DATE:6/28/21 2:11 PM<br>DUE DATE:6/30/21 2:09 PM<br>TIME ZONE: EASTERN TIME |                                                         |
| epvd-dev1.fa.us2.oraclecloud.c  | ∢<br>som/fscmUl/faces/FuseWelco                                                       | ,                                                       |

| Step | Action                        |
|------|-------------------------------|
| 46.  | Click the <b>Done</b> button. |
|      | D <u>o</u> ne                 |

| <b>PWC</b> Mobi                    | US                   |                   |                      |                   | â                 | P         | 25            | AW ~             |
|------------------------------------|----------------------|-------------------|----------------------|-------------------|-------------------|-----------|---------------|------------------|
| Active Solicitations               |                      |                   |                      |                   |                   |           |               | Done             |
|                                    |                      |                   |                      |                   | Т                 | me Zone E | astern Sta    | ndard Time       |
| ▲ Search                           |                      |                   | Manage               | Watchlist         | Saved Sea         | rch       |               | ~                |
| ** Solicitation                    |                      |                   | ** Invitation Re     | eceived Yes       | ~                 | ** A      | t least one i | s required       |
| ** Title                           |                      | ]                 | Response Sul         | bmitted No        | ~                 |           |               |                  |
| ** Solicitation Close By m/d/yy    | Ċo                   | _                 | Solicitation Oper    | n Since 5/29      | 9/21              |           | Ē             |                  |
|                                    |                      |                   |                      |                   |                   | Search    | Reset         | Save             |
| Search Results                     |                      |                   |                      |                   |                   |           |               |                  |
| Actions 👻 View 👻 Format 👻 💷 Freeze | 🗑 Detach 🛛 🚽 Wrap    | Accept Terms      | Acknowledge Particip | ation Crea        | ate Respo         | nse       |               |                  |
| Solicitation Title                 | Solicitation<br>Type | Time<br>Remaining | Close Date F         | Your<br>Responses | Will<br>Participa | ite       | Unr<br>Messa  | ead Vi<br>ges Vi |
| Columns Hidden 4                   |                      |                   |                      |                   |                   |           |               | +                |
|                                    |                      |                   |                      |                   |                   |           |               |                  |
|                                    |                      |                   |                      |                   |                   |           |               |                  |
|                                    |                      |                   |                      |                   |                   |           |               |                  |
|                                    |                      |                   |                      |                   |                   |           |               |                  |
|                                    |                      |                   |                      |                   |                   |           |               |                  |
|                                    |                      |                   |                      |                   |                   |           |               |                  |
|                                    |                      |                   |                      |                   |                   |           |               |                  |

| Step | Action                        |
|------|-------------------------------|
| 47.  | Click the <b>Done</b> button. |
|      | Done                          |

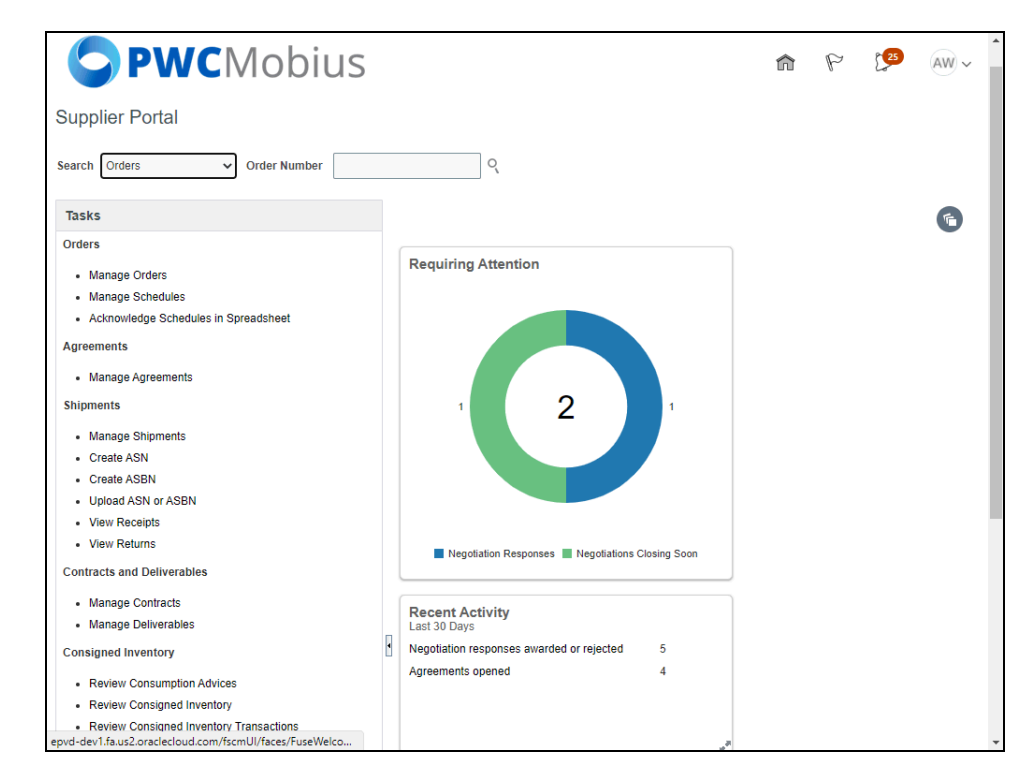

| Step | Action                                             |
|------|----------------------------------------------------|
| 48.  | Click the <b>Home</b> icon to go back to homepage. |
|      |                                                    |

| 1 *** FIN UAT ***     |                                            |                               |           |                | ^    |
|-----------------------|--------------------------------------------|-------------------------------|-----------|----------------|------|
| <b>PWC</b> Mobius     |                                            |                               | â         | P [25          | AW ~ |
| Good afternoor        | n, A. W. Brown                             | !                             |           |                |      |
| Supplier Portal Tools | PWC Data Ware House                        | Others                        |           |                |      |
| APPS                  |                                            |                               |           |                |      |
| Supplier Portal       |                                            |                               |           |                |      |
| Things to Finish      |                                            |                               |           |                |      |
|                       | 14 minutes ago 🛛 🗙                         | 1 hour ago                    | ×         | 1 hour age     |      |
| Assigned to Me        | ACTION REQUIRED                            | FYI                           |           | FYI            |      |
| 25                    | You Are Invited to<br>Negotiation 70006-21 | Award Decisio<br>Your Respons | e 5019 to | Negot<br>(LAWN | +    |

| Step | Action            |
|------|-------------------|
| 49.  |                   |
|      | End of Procedure. |